# 6 Anexos

# 6.1 Manual de la Aplicación Gestor PPR

En este punto se van a detallar las diferentes tipos de perfil que accederán a la aplicación, teniendo en cuenta que dependiendo del tipo de usuario que acceda al sistema, podrá realizar unas determinadas acciones u otras.

Se explicará de manera detallada la forma de uso de cada una de las diferentes opciones dependiendo del perfil con que el usuario acceda. Para ello se insertan capturas de pantalla del programa que dejarán de manera clara cómo actuar para cada opción, siguiendo el orden lógico seguido para cualquier ejemplo.

Aquellas opciones que no aparezcan explicadas detalladamente presentarán una indicación al respecto, esto será debido a que su funcionamiento será idéntico a cualquiera de los ejemplos que se detalla en el manual.

# 6.1.1 Acceso a la aplicación

El usuario accede a la aplicación cuando al introducir su login y su password correspondiente, el sistema lo testea con la base de datos y comprueba que son correctos. Cada usuario habrá sido dado de alta previamente en la aplicación por el administrador, que será el que haya asignado los valores del login y el password, siendo estos una combinación de caracteres alfanuméricos.

Una vez que el usuario se ha registrado correctamente al sistema inicia una sesión en este. Podrá finalizar la sesión pulsando el botón de logout que aparece en el menú horizontal de todas las pantallas del sistema. El pulsado de dicho botón provoca que el sistema cierre esa sesión y aparezca en pantalla la página de inicio para que cualquier usuario vuelva a acceder al sistema.

| GESTOR PPR                                   |
|----------------------------------------------|
| Gestor de Plantillas, Proyectos y Reuniones. |
|                                              |
| Nombre de Usuario:<br>Password:              |
| Aceptar                                      |
|                                              |
|                                              |
|                                              |
|                                              |

Figura 6.1.1.1 1

Pantalla de Acceso al Gestor PPR

# 6.1.2 Módulo de Registro de Usuarios

# 6.1.2.1 Introducción

En la aplicación van a intervenir cuatro tipos de usuario: administrador, programador, responsable y jefe de puesta en marcha. Dependiendo del perfil con el que se acceda a la aplicación, una vez se haya registrado, el usuario podrá hacer uso de determinadas opciones u otras.

El administrador, por poner un ejemplo, tendrá acceso a todas las opciones disponibles ya que será el que gestione el correcto funcionamiento del sistema, así como del registro de los diferentes usuarios que accedan al sistema.

A continuación se detallan los cuatro perfiles definidos, mostrando a qué recursos tiene acceso cada uno de ellos, así como las distintas opciones comunes a los usuarios, que aparecen en la mayoría de las pantallas y se describen a continuación.

# 6.1.2.2 Opciones Comunes de la aplicación

Dentro de estas opciones comunes, una de las más importantes es la que permite enviar cualquier tipo de duda o cuestión respecto a la aplicación al correo electrónico del administrador. Para ello el usuario deberá pinchar en el enlace contacto que aparece en el menú vertical:

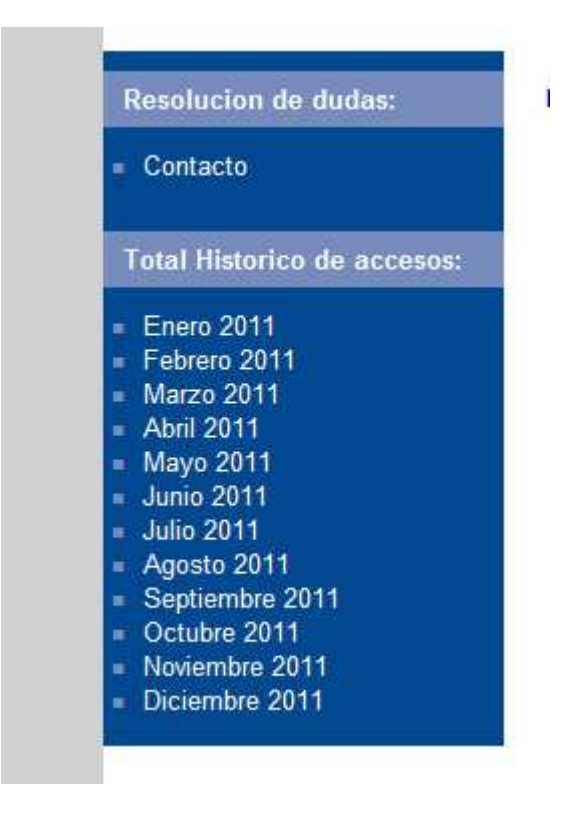

**Figura 6.1.2.2.1 1** Enlace Contacto para Resolución de Dudas

Se abrirá una pantalla pop up que permitirá enviar un correo al administrador y éste resuelva la duda o el comentario que el usuario que ha enviado el correo desee. Por defecto se envía dicho correo al correo electrónico del administrador.

|                                                                                                    | 🏉 Formulario de Dudas para Administrador - Windows Internet Explorer               |               |
|----------------------------------------------------------------------------------------------------|------------------------------------------------------------------------------------|---------------|
|                                                                                                    | 🕞 🕞 🕫 http://locahost/Gest/f 💌 🗟 🐓 🗙 🛃 Google                                      |               |
|                                                                                                    | x                                                                                  | +             |
| Home Ayuda Correo                                                                                                    | 📩 🚖 Favoritos 🛛 🚖 🔊 Sitios sugeridos 🔹 🖉 Hotmail gratuito 🖉 Galería de Web Slice 🔹 |               |
|                                                                                                    | 🎢 🖉 Formulario de Dudas para 👘 🔨 🔝 👘 💌 Página 🗸 Seguridad 👻 Her                    | ramientas • * |
| Resolucion de dudas:                                                                                                    |                                                                                    |               |
| = Contacto                                                                                                    | Introduzca sus datos y duda:                                                       |               |
| Total Historico de accesos:                                                                                                    |                                                                                    |               |
| Enero 2011<br>Febrero 2011<br>Marzo 2011<br>Ani 2011<br>Junio 2011<br>Junio 2011<br>Agosto 2011<br>Sptiembre 2011<br>Octubre 2011<br>Noviembre 2011<br>Diciembre 2011 | Nombre Completo:     Email:     Asunto:     Mensaje:     enviar                    |               |
|                                                                                                    |                                                                                    |               |

Figura 6.1.2.2.2 1

Pantalla Pop up para el envío de los comentarios deseados al administrador

En el mismo menú horizontal se pueden observar una serie de enlaces, en este caso accesibles por el administrador, y de acceso denegado para el resto, en el que se encuentran los históricos de acceso de cada mes. Se puede observar uno de ellos en la figura 6.1.2.3.7.

Igualmente existe un menú horizontal, en el que a algunas de las opciones podrá acceder un usuario de cualquier tipo:

- Home: Redirecciona a la pantalla principal.
- Correo: Redirecciona al correo de cada usuario.
- Links: Muestra links a cualquier sitio de interés. Estos serán añadidos por el administrador, en el caso de que se desee incorporar alguno de interés, el usuario se pondrá en contacto por medio de la opción de Resolución de Dudas explicada anteriormente.

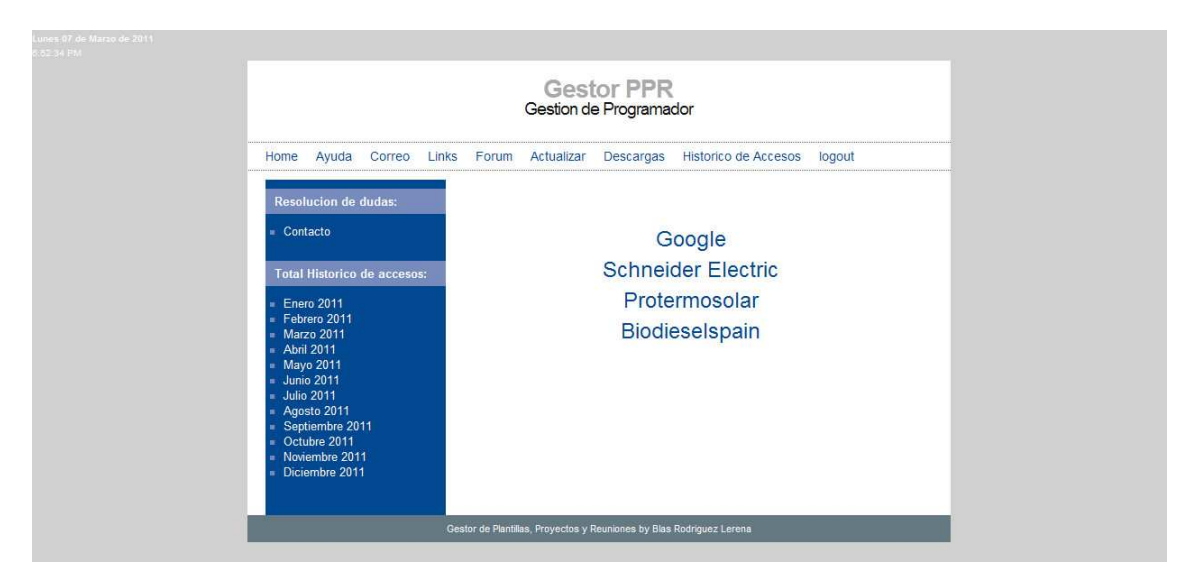

**Figura 6.1.2.2.3 1** Pantalla de Links de utilidad por parte de los usuarios

- Logout: Opción para salir del sistema. Cierra todas las sesiones abiertas correspondientes a dicho usuario.
- Forum: Foro de discusión.

Opciones a las que accede únicamente el administrador:

- Actualizar: El administrador accederá al código del sistema y podrá realizar las modificaciones que crea conveniente etc.
- Histórico de Accesos: Será el histórico correspondiente al mes en el que se encuentren. Se puede observar su formato en la figura 6.1.2.3.7. En el caso que desee acceder un usuario no administrador se le mostrará un pantalla que le deniega el acceso:

## ACCESO DENEGADO VUELVA A LA PAGINA ANTERIOR

Figura 6.1.2.2.4 1

En último lugar en estas opciones comunes, cabe resaltar el cuadro de usuarios online que aparecerá en la esquina superior izquierda de cada usuario. En el aparecerán los usuarios que se encuentren conectados a la aplicación, así como el perfil con el que han entrado en ésta:

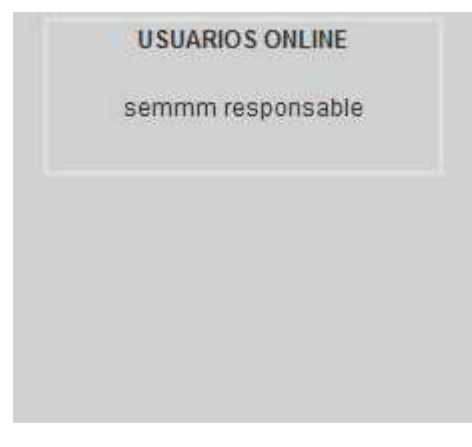

**Figura 6.1.2.2.5 1** Usuarios Online de pantalla principal

Este cuadro indicador se podrá observar en los siguientes puntos, en los que se muestra la pantalla de inicio para cada uno de los perfiles.

# 6.1.2.3 Modo Administrador

Este modo tiene acceso a todas las opciones de la aplicación, ya que, como se ha dicho anteriormente, será el que gestione el correcto funcionamiento de ésta. Habrá un solo *administrador*, y sus datos estarán registrados en la tabla que existe para tal efecto en la Base de Datos del sistema. En la figura 6.1.2.3.1 se puede ver la pantalla asociada ha dicho perfil.

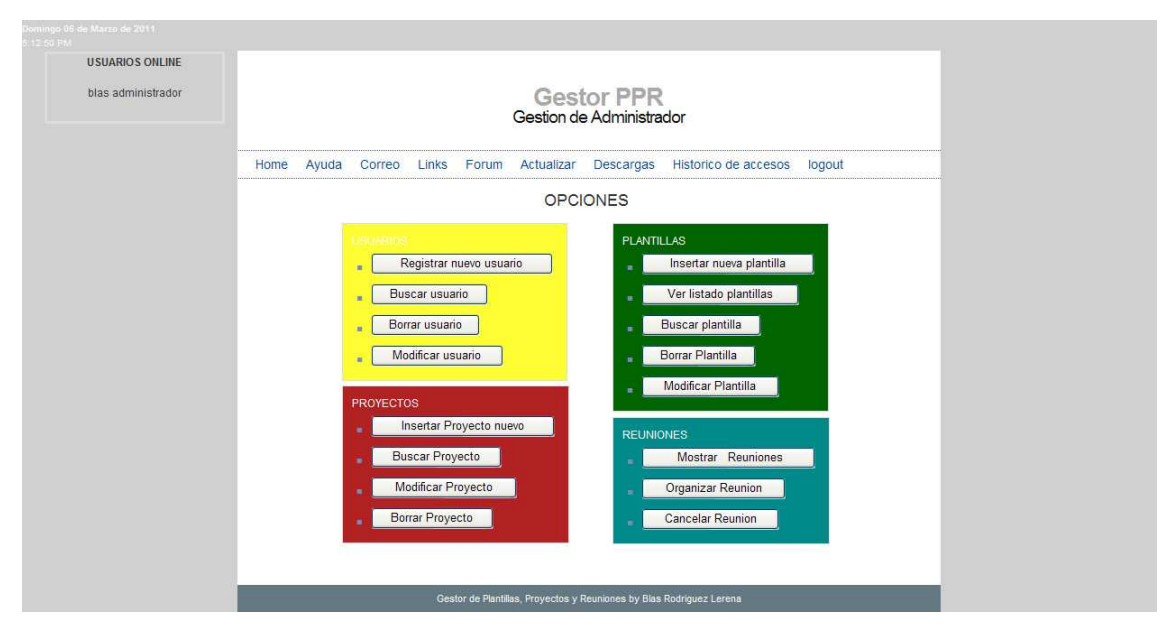

Figura 6.1.2.3.1 1 Pantalla principal Gestión de Administrador

Como es lógico, este usuario será el primer registro que sea introducido en la base de datos. Esto es así ya que a partir del ingreso de éste se podrá llevar a cabo el ingreso del resto de registros en el resto de tablas, ya que este será una clave externa en cada una de éstas, y es necesaria su selección para ingresar cualquier tipo de información en la base de datos.

A continuación se muestra la pantalla que se podrá observar para la creación de un nuevo usuario en el sistema:

| Home Avuda Correc                                                                                                    | Links     | Forum    | ı A       | ctualiz        | ar        | Desc     | arnas     | Historico de Accesos logout | 0           |               |
|----------------------------------------------------------------------------------------------------|-----------|----------|-----------|----------------|-----------|----------|-----------|-----------------------------|-------------|---------------|
|                                                                                                    | Linto     | , or an  |           |                |           |          | urguo     | indenie do Accesso - Jogodi |             |               |
| Resolucion de dudas:                                                                                                    | Fech      | a Regis  | tro:      |                |           |          |           | Nombre: Antonio             | Apellidos:  | Roldan Urbano |
| = Contacto                                                                                                    | <<<br>Dom | <<br>Lun | 20<br>Mar | )11 - M<br>Mie | ar<br>Jue | ><br>Vie | >><br>Sab | Tipo: programador           |             |               |
| Total Historico de accesos:                                                                                                    | 6         | 7        | 1         | 2<br>9         | 3<br>10   | 4<br>11  | 5<br>12   |                             | 1           |               |
| = Enero 2011<br>= Febrero 2011                                                                                                    | 13<br>20  | 14<br>21 | 15<br>22  | 16<br>23       | 17<br>24  | 18<br>25 | 19<br>26  | Login: searu                | Password:   | 12345         |
| <ul> <li>Marzo 2011</li> <li>Abril 2011</li> <li>Mayo 2011</li> </ul>                                                                                                    | 27        | 28       | 29        | 30             | 31        |          |           | Comentarios                 |             |               |
| <ul> <li>Junio 2011</li> <li>Julio 2011</li> <li>Julio 2011</li> <li>Agosto 2011</li> <li>Septiembre 2011</li> <li>Octubre 2011</li> <li>Noviembre 2011</li> <li>Diciembre 2011</li> </ul> |           |          | El p      | rogra          | mado      | r va     | a ter     | rr acceso a todas las opc   | iones de su | perfil.       |

### Figura 6.1.2.3.2 1

#### Pantalla principal Registro Nuevo Usuario

La confirmación de dicho usuario:

| Gestor PPR<br>Gestion de Usuario                                                                                                    |
|----------------------------------------------------------------------------------------------------|
| Home Ayuda Correo Links Forum Actualizar Descargas Historico de Accesos logout                                                                                                 |
| Resolucion de dudas:                                                                                                    |
| Total Historico de accesos:                                                                                                    |
| Enero 2011     Eberro 2011     Eberro 2011     Marzo 2011     April 2011     Junio 2011     Junio 2011     Agesta 2011     Septiembre 2011     Octubre 2011     Diciembre 2011 |
| Gestor de Plantillas, Proyectos y Reuniones by Blas Rodriguez Lerena                                                                                                    |

## Figura 6.1.2.3.3 1

Pantalla confirmación Registro Usuario

Cualquier incidencia que tenga lugar en el sistema tendrá que ser solventada por el *administrador*. Esto puede ser la eliminación de un usuario, por ejemplo un *programador*, que debe ser dado de baja del sistema.

El administrador accederá al sistema y borrará al usuario del sistema, de forma que si posteriormente intenta acceder a éste, tendrá denegado su acceso debido a que no aparecerá en la base de datos de éste.

La pantalla de borrar usuario:

|                                                                                                    | Gestion de Jefe Usuario                                                                    |
|----------------------------------------------------------------------------------------------------|--------------------------------------------------------------------------------------------|
| Home Ayuda Correo                                                                                                    | Links Forum Actualizar Descargas Historico de Accesos logout                               |
| Resolucion de dudas:                                                                                                    | Introduzca datos para buscar Usuario:                                                      |
| Total Historico de accesos:                                                                                                    | Nombre Usuario: Antonio                                                                    |
| <ul> <li>Enero 2011</li> <li>Febrero 2011</li> <li>Marzo 2011</li> <li>Abril 2011</li> <li>Mayo 2011</li> <li>Junio 2011</li> <li>Julio 2011</li> <li>Julio 2011</li> </ul> | Apellidos Usuario: (Kodan olivario<br>Tipo Usuario:<br>Login Usuario:<br>Password Usuario: |
| Septiembre 2011<br>Octubre 2011<br>Noviembre 2011<br>Diciembre 2011                                                                                                    | Fecha Registro Usuario:                                                                    |

Figura 6.1.2.3.4 1

Pantalla búsqueda de usuario

Una vez encontrado el usuario, para borrarlo simplemente deberá pulsarse el botón Borrar:

| Home              | Ayuda Co | rreo Links | Forum | Actualizar | Descargas         | Historico de Acceso: | s logout |          |             |       |
|-------------------|----------|------------|-------|------------|-------------------|----------------------|----------|----------|-------------|-------|
|                   |          |            |       |            | Se encont         | raron 1 usuarios.    |          |          |             |       |
| Nombre<br>Usuario | Apellid  | os Usuario |       |            | Fecha<br>Registro | Tipo Usuario         | Login    | Password | Comentarios |       |
| Antonio           | Roldan U | rbano      |       |            | 2011-03-<br>02    | programador          | searu    | 12345    |             | Borra |
|                   |          |            |       |            |                   |                      |          |          |             |       |

Figura 6.1.2.3.5 1

Pantalla con usuario encontrado y opción de borrar

Habiendo borrado dicho usuario se podrá ver en pantalla el siguiente mensaje:

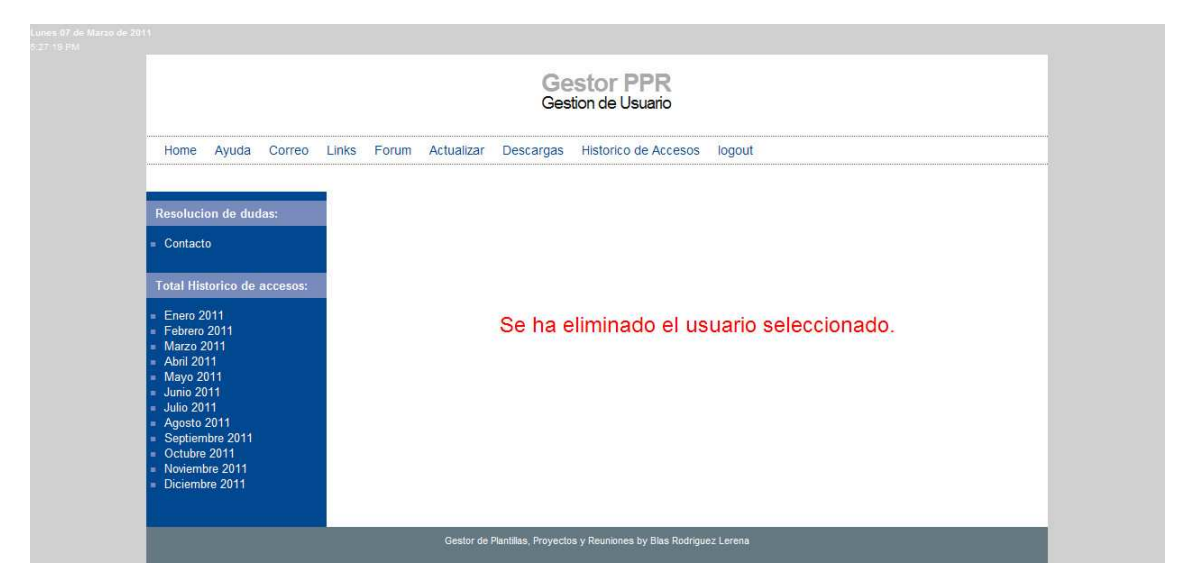

Figura 6.1.2.3.6 1

Pantalla confirmación usuario eliminado

Del mismo modo, el administrador es el encargado de dar de alta a los distintos usuarios del sistema, independientemente de los perfiles, actualizar dichos perfiles y actualizar los permisos que puede tener cada uno de estos, etc.

Por tanto, las opciones a las que tiene acceso el administrador en la aplicación son:

- Gestión de Usuarios:
  - Registrar nuevo usuario
  - o Buscar usuario
  - o Borrar usuario
  - Modificar Usuario
- Gestión de Plantillas:
  - o Insertar nueva plantilla
  - o Ver listado plantillas
  - o Buscar plantilla
  - o Borrar plantilla
  - o Modificar plantilla
- Gestión de Reuniones:
  - o Mostrar reunion
  - o Organizar reunion
  - o Cancelar reunion

- Gestión de Proyectos:
  - o Insertar proyecto nuevo
  - o Buscar proyecto
  - o Modificar proyecto
  - o Borrar proyecto

Todas estas opciones serán debidamente explicadas en los siguientes apartados, dependiendo del perfil que pueda hacer uso de ellas.

Una de las opciones más importantes del administrador, y que es importante resaltar, es aquella que permite un control de los accesos por parte de cualquier usuario al sistema.

Se puede observar en cualquiera de las pantallas un botón denominado *Historico de accesos*. En este histórico se puede encontrar la fecha, día y hora de alta y baja por parte del usuario, así como el tiempo de duración de la sesión de éste.

Todos estos accesos pueden ser descargados por el administrador en formato pdf, y suponen una herramienta de control de acceso muy importante para el correcto desarrollo y uso de la aplicación, teniendo un exhaustivo control de los accesos por parte de los usuarios. El formato de dicho informe es el siguiente:

HSTORICO DE ACCESOS: LOGIN: blas administrador March 5, 2011, 3/42 pm LOGOUT: blas administrador March 5, 2011, 4/31 pm TIEMPO 03/9 LOGIN: sebil programador March 5, 2011, 4/31 pm TIEMPO 03/9 LOGIN: blas administrador March 5, 2011, 4/31 pm LOGOUT: blas administrador March 5, 2011, 4/32 pm TIEMPO 04/14 LOGIN: seii jefepuestaenmarcha March 5, 2011, 4/32 pm TIEMPO 04/23 LOGOUT: seii jefepuestaenmarcha March 5, 2011, 4/32 pm TIEMPO 04/23 LOGIN: blas administrador March 6, 2011, 4/32 pm TIEMPO 04/23 LOGIN: sein jefepuestaenmarcha March 6, 2011, 4/32 pm LOGOUT: sein jefepuestaenmarcha March 6, 2011, 4/32 pm LOGOUT: sein jefepuestaenmarcha March 6, 2011, 4/32 pm LOGOUT: sein mm responsable March 6, 2011, 4/32 pm LOGOUT: sein mm responsable March 6, 2011, 4/32 pm LOGOUT: sein mm responsable March 6, 2011, 6/32 pm LOGOUT: sein mm responsable March 6, 2011, 6/02 pm LOGOUT: sein mm responsable March 6, 2011, 6/02 pm LOGOUT: sein mm responsable March 6, 2011, 6/02 pm LOGOUT: sein March March 6, 2011, 6/02 pm LOGOUT: blas administrador March 6, 2011, 6/02 pm LOGOUT: blas administrador March 6, 2011, 6/32 pm LOGOUT: blas administrador March 6, 2011, 6/32 pm LOGOUT: blas administrador March 7, 2011, 3/36 pm LOGOUT: blas administrador March 7, 2011, 3/36 pm LOGOUT: semmm responsable March 7, 2011, 3/36 pm LOGOUT: blas administrador March 7, 2011, 3/46 pm LOGOUT: semmm responsable March 7, 2011, 3/46 pm LOGOUT: semmm responsable March 7, 2011, 3/46 pm LOGOUT: sein administrador March 7, 2011, 4/45 pm LOGOUT: sein administrador March 7, 2011, 4/45 pm LOGOUT: sein administrador March 7, 2011, 4/45 pm LOGOUT: sein administrador March 7, 2011, 4/45 pm LOGOUT: sein administrador March 7, 2011, 4/45 pm LOGOUT: sein administrador March 7, 2011, 4/45 pm LOGOUT: sein jefepuestaenmarch Amarch 7, 2011, 4/48 pm TIEMPO 08/37 LOGIN: sein jefepuestaenmarch Amarch 7, 2011, 4/48 pm TIEMPO 08/37 LOGIN: sein jefepuestaenmarch Amarch 7, 2011, 4/48 pm TIEMPO 02/31 LOGIN: sein jefepuestaenmarch Amarch 7, 2011, 4/49 pm LOGOUT: sein jefepuestaenmarch

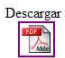

Figura 6.1.2.3.7 1 Histórico de Accesos

Si se quiere descargar el archivo pdf se pinchará en el logo que aparece en la pantalla.

El archivo pdf correspondiente será el que se muestra a continuación:

## HISTORICO DE ACCESOS A LA APLICACION:

LOGIN: bias administrator March 5, 2011, 3:42 pm LOGOUT: bias administrator March 5, 2011, 4:07 pm TIEMPO 25:43 LOGIN: sebri programador March 5, 2011, 4:08 pm LOGOUT: sebri programador March 5, 2011, 4:11 pm TIEMPO 03:09 LOGIN: bias administrador March 5, 2011, 4:11 pm LOGOUT: bias administrador March 5, 2011, 4:12 pm TIEMPO 04:14 LOGIN: selli jefepuestaenmarcha March 5, 2011, 4:12 pm LOGOUT: selli jefepuestaenmarcha March 5, 2011, 4:24 pm TIEMPO 12:22 LOGUN: bias administrador March 6, 2011, 4:21 pm LOGOUT: bias administrador March 6, 2011, 4:25 pm TIEMPO 04:23 LOGIN: semmm responsable March 6, 2011, 4:25 pm LOGOUT: semmm responsable March 6, 2011, 4:26 pm TIEMPO 01:20 LOGUN: sebri programador March 6, 2011, 4:26 pm LOGOUT: sebri programador March 6, 2011, 5:02 pm TIEMPO 57:27 LOGIN: semmm responsable March 6, 2011, 6:02 pm LOGOUT: semmm responsable March 6, 2011, 6:07 pm TIEMPO 04:56 LOGUIT: blas administrador March 6, 2011, 6:07 pm LOGOUT: blas administrador March 6, 2011, 6:29 pm TIEMPO 22:10 LOGIN: bias administrator March 6, 2011, 6:29 pm LOGOUT: bias administrator March 6, 2011, 7:21 pm TIEMPO 52:03 LOGIN: semmm responsable March 7, 2011, 3:28 pm LOGOUT: semmm responsable March 7, 2011, 3:36 pm TIEMPO 07:56 LOGUN: semmm responsable March 7, 2011, 3:46 pm LOGOUT: semmm responsable March 7, 2011, 3:46 pm TIEMPO 09:35 LOGIN: bias administrator March 7, 2011, 3:46 pm LOGOUT: bias administrator March 7, 2011, 4:40 pm TIEMPO 03:58 LOGIN: sebri programador March 7, 2011, 4:40 pm LOGOUT: sebri programador March 7, 2011, 4:41 pm TIEMPO 01:04 LOGIN: bias administrador March 7, 2011, 4:42 pm LOGOUT: bias administrador March 7, 2011, 4:45 pm TIEMPO 04:41 LOGUN: seill jefepuestaenmarcha March 7, 2011, 4:45 pm LOGOUT: seill jefepuestaenmarcha March 7, 2011, 4:48 pm TIEMPO 07:31 LOGIN: semmm responsable March 7, 2011, 4:49 pm LOGOUT: semmm responsable March 7, 2011, 4:49 pm TIEMPO 08:37 LOGIN: selli jefepuestaenmarcha March 7, 2011, 4:45 pm LOGOUT: selli jefepuestaenmarcha March 7, 2011, 5:40 pm TIEMPO 53:53 LOGUN: sebri programador March 7, 2011, 5:41 pm LOGOUT: sebri programador March 7, 2011, 5:41 pm TIEMPO 00:26 LOGUIT: blas administrador March 7, 2011, 5:41 pm LOGOUT: blas administrador March 7, 2011, 5:43 pm TIEMPO 02:32 LOGIN: bias administrador March 7, 2011, 5:43 pm LOGOUT: bias administrador March 7, 2011, 5:59 pm TIEMPO 18:23 LOGUN: sebri programador March 7, 2011, 5:59 pm LOGOUT: sebri programador March 7, 2011, 7:54 pm TIEMPO 55:35 LOGIN: blas administrador March 7, 2011, 7:55 pm

Figura 6.1.2.3.8 1 Pdf Histórico de Accesos

## 6.1.2.4 Modo Programador

El usuario *programador*, debido a su perfil va a poder acceder sólo a determinadas opciones dentro de la aplicación. Dentro de las distintas opciones a las que tiene acceso, las más importantes van a ser aquellas que están relacionadas con la gestión de las plantillas, ya que los programadores van a ser los encargados de la creación de éstas así como de su actualización. Además de la gestión de plantillas, el programador también será el encargado de crear las reuniones en las que se llevará a cabo la validación de cada una de estas plantillas, ya sea por parte de su responsable (1ª Validación) o de su jefe de puesta en marcha (2ª Validación).

A continuación se puede observar la pantalla de acceso para el usuario *programador*.

| Domingo Di de Mario de 2011<br>128 de FM<br>USUARIOS ONLINE<br>Sebri programador | Gestor PPR<br>Gestion de Programador                                                                                                    |  |
|----------------------------------------------------------------------------------|----------------------------------------------------------------------------------------------------|--|
|                                                                                  | Home Ayuda Correo Links Forum Actualizar Descargas Historico de accesos logout                                                                           |  |
|                                                                                  | OPCIONES                                                                                                    |  |
|                                                                                  | PLANTILLAS         Insertar nueva plantilla         Ver listado plantillas         Buscar plantilla         Borrar Plantilla         Modificar Plantilla |  |
|                                                                                  | Gestor de Plantinas, Hoyectos y Reuniones oy baas Roarguoz Lefená                                                                                        |  |

**Figura 6.1.2.4.1 1** Pantalla principal Gestión de Programador

Como se ha comentado anteriormente, uno de los principales cometidos del programador es el registro de toda la información referente a los nuevos bloques de programación, teniendo que prestar especial atención en la descripción del bloque, su fecha de creación, así como de sus distintos responsables que quedarán registrados en la base de datos, siendo esto muy importante a la hora de actualizar la información de estos bloques por otros programadores que quieran acceder a dicha información.

Una vez que el programador haya seleccionado del menú la opción "Insertar nueva plantilla", se podrá observar la siguiente pantalla:

|                                                                                                    |                            | Gestor PPR<br>Gestion de Programador                                                                         |
|----------------------------------------------------------------------------------------------------|----------------------------|----------------------------------------------------------------------------------------------------|
| Home Ayuda Correo Links                                                                                                    | Forum Actualizar Descargas | as Historico de Accesos logout                                                                               |
| Resolucion de dudas:<br>Contacto                                                                                                    | Fecha Creacion:            | Nombre Plantilla:<br>Nombre programador: Seleccione programador 💙                                            |
| Total Historico de accesos:           =         Enero 2011           =         Febrero 2011           =         Marzo 2011           =         Abril 2011           =         Julio 2011           =         Julio 2011           =         Julio 2011           =         Julio 2011           =         Sastiembero 2011 |                            | Nombre Jefe Puesta en Marcha: Selecciona jefe V<br>Nombre Responsable: Selecciona responsable V<br>Historico |
| Octubre 2011     Noviembre 2011     Noviembre 2011     Diciembre 2011                                                                                                    |                            | Descripcion Plantilla                                                                                        |
|                                                                                                    |                            |                                                                                                    |
|                                                                                                    |                            | Guardar Plantilla                                                                                            |

Figura 6.1.2.4.2 1

Pantalla Insertar plantilla

En el momento en que se crea la plantilla nueva (opción esta sólo disponible para el programador y el administrador) es necesario asociarle un programador, un responsable y un jefe de puesta en marcha para que se registre correctamente en el sistema.

Una vez que se ha asociado toda la información correspondiente el programador deberá confirmar que es correcta dicha información, y comprobar que no existe una plantilla con el mismo perfil en la aplicación. De esta forma, la pantalla que se observará será la capturada a continuación:

|                                                                                                  |       |        |                                                                           |                                                                                               |                                                                                                    |                                                                                                    | G                                                                                                    | G                                                                                       | estor PPR<br>on de Programador                                                                                                    |
|--------------------------------------------------------------------------------------------------|-------|--------|---------------------------------------------------------------------------|-----------------------------------------------------------------------------------------------|----------------------------------------------------------------------------------------------------|----------------------------------------------------------------------------------------------------|----------------------------------------------------------------------------------------------------|-----------------------------------------------------------------------------------------|----------------------------------------------------------------------------------------------------|
| Home Ayuda Correo Links                                                                          | Forum | Actu   | alizar                                                                    | Des                                                                                           | scarga                                                                                                    | is H                                                                                                    | Historic                                                                                                    | o de                                                                                    | Accesos logout                                                                                                    |
|                                                                                                  | Fech  | a Crea | cion: 2                                                                   | 01103                                                                                         | 05                                                                                                    |                                                                                                    |                                                                                                    |                                                                                         | Nombre Plantilla: Grupo Funcional GRF 3 B                                                                                                    |
| Resolucion de dudas:                                                                             | <<    | <      | 20                                                                        | 11 - M                                                                                        | ar                                                                                                    | >                                                                                                    | >>                                                                                                    |                                                                                         |                                                                                                    |
| Contacto                                                                                         | Dom   | Lun    | Mar                                                                       | Mie                                                                                           | Jue                                                                                                    | Vie                                                                                                    | Sab                                                                                                    |                                                                                         | Nombre programador: Pepe Rodriguez                                                                                                    |
|                                                                                                  |       |        | 1                                                                         | 2                                                                                             | 3                                                                                                    | 4                                                                                                    | 5                                                                                                    |                                                                                         |                                                                                                    |
| Fotal Historico de accesos:                                                                      | 6     | 7      | 8                                                                         | 9                                                                                             | 10                                                                                                    | 11                                                                                                    | 12                                                                                                    |                                                                                         | Nombre Jefe Puesta en Marcha: Francisco laguarta 💙                                                                                                    |
| Enero 2011                                                                                       | 13    | 14     | 15                                                                        | 16                                                                                            | 17                                                                                                    | 18                                                                                                    | 19                                                                                                    |                                                                                         |                                                                                                    |
| Febrero 2011                                                                                     | 27    | 28     | 29                                                                        | 30                                                                                            | 31                                                                                                    | 20                                                                                                    | 20                                                                                                    |                                                                                         | Nombre Responsable: fernando pardo 🛛 👻                                                                                                    |
| Marzo 2011<br>Abril 2011                                                                         |       |        |                                                                           |                                                                                               |                                                                                                    |                                                                                                    |                                                                                                    |                                                                                         | 2207 2011                                                                                                    |
| Mayo 2011                                                                                        |       |        | 05/                                                                       | 03/2                                                                                          | 011:                                                                                                    | Crea                                                                                                    | ción                                                                                                    | del                                                                                     | Historico<br>Grupo Euncional                                                                                                    |
| Junio 2011                                                                                       |       |        | 001                                                                       | UUT L                                                                                         |                                                                                                    | oreu                                                                                                    | oron                                                                                                    | act                                                                                     |                                                                                                    |
| Julio 2011                                                                                       |       |        |                                                                           |                                                                                               |                                                                                                    |                                                                                                    |                                                                                                    |                                                                                         |                                                                                                    |
| Julio 2011<br>Agosto 2011                                                                        |       |        |                                                                           |                                                                                               |                                                                                                    |                                                                                                    |                                                                                                    |                                                                                         |                                                                                                    |
| Julio 2011<br>Agosto 2011<br>Septiembre 2011                                                     |       |        |                                                                           |                                                                                               |                                                                                                    |                                                                                                    |                                                                                                    |                                                                                         | 2                                                                                                    |
| Julio 2011<br>Agosto 2011<br>Septiembre 2011<br>Octubre 2011<br>Noviembre 2011                   |       |        |                                                                           |                                                                                               |                                                                                                    |                                                                                                    |                                                                                                    |                                                                                         | Descripcion Plantilla                                                                                                    |
| Julio 2011<br>Agosto 2011<br>Septiembre 2011<br>Octubre 2011<br>Diciembre 2011<br>Diciembre 2011 |       |        |                                                                           |                                                                                               |                                                                                                    |                                                                                                    |                                                                                                    | 1                                                                                       | Descripcion Plantilla                                                                                                    |
| Julia 2011<br>Agosta 2011<br>Septiembre 2011<br>Octubre 2011<br>Novembre 2011<br>Diciembre 2011  |       |        | 871                                                                       | TDAS                                                                                          | CRITE                                                                                                    | 00 EU                                                                                                    | NCION                                                                                                    | ħ.T.                                                                                    | Descripcion Plantilla                                                                                                    |
| Julio 2011<br>Agosto 2011<br>Septiembre 2011<br>Octubre 2011<br>Noviembre 2011<br>Diciembre 2011 |       |        | SAL                                                                       | IDAS                                                                                          | GRUF                                                                                                    | O FU                                                                                                    | NCION                                                                                                    | AL                                                                                      | Descripcion Plantilla                                                                                                    |
| Julia 2011<br>Agosta 2011<br>Septiembre 2011<br>Octubre 2011<br>Noviembre 2011<br>Diciembre 2011 |       |        | SAL                                                                       | IDAS                                                                                          | GRUP<br>Tend                                                                                                    | 0 FU                                                                                                    | NCION.<br>s dos                                                                                               | AL<br>sal                                                                               | Descripcion Plantilla                                                                                                    |
| Julia 2011<br>Agosto 2011<br>Septiembre 2011<br>Octubre 2011<br>Noviembre 2011<br>Diciembre 2011 |       |        | SAL<br>par<br>lóg                                                         | IDAS<br>ada                                                                                   | GRUF<br>Tend<br>tenie<br>del G                                                                                               | O FU<br>iremo<br>indo                                                                                               | NCION<br>s dos<br>en cu<br>Func                                                                               | AL<br>sal<br>enta<br>iona                                                               | Descripcion Plantilla                                                                                                    |
| Julia 2011<br>Agosta 2011<br>Septiembre 2011<br>Octubre 2011<br>Novembre 2011<br>Diciembre 2011  |       |        | SAL<br>par<br>lóg<br>bom                                                  | IDAS<br>ada '<br>ica :                                                                        | GRUF<br>Tend<br>tenie<br>del G<br>ON1                                                                                        | O FU<br>Iremo<br>Iremo<br>Fupo<br>(PUL<br>dura                                                                      | NCION<br>s dos<br>en cu<br>Func<br>SO):                                                                       | AL<br>sal<br>enta<br>iona<br>Seña<br>del                                                | Descripcion Plantilla<br>idas por cada bomba que indicarán su arranque o su o cada una de las condiciones asociadas dentro de la il. Esto est: ll de activación de bomba 1, provoca el arranque de la pulso viene determinada en un bloque interno del orupo                                                                                                    |
| Julia 2011<br>Agosta 2011<br>Septiembre 2011<br>Octubre 2011<br>Noviembre 2011<br>Diciembre 2011 |       |        | SAL<br>par<br>lóg<br>-<br>bom<br>fun                                      | IDAS<br>ada<br>ica<br>ba 1<br>ctio                                                            | GRUF<br>Tend<br>tenie<br>del G<br>ON1<br>. La<br>nal.                                                                        | °O FU<br>iremo<br>indo<br>Frupo<br>(PUL<br>dura                                                                     | NCION<br>s dos<br>en cu<br>Func<br>SO):<br>ción                                                               | AL<br>sal<br>enta<br>Seña<br>del                                                        | Descripcion Plantilla<br>idas por cada bomba que indicarán su arranque o su a cada una de las condiciones asociadas dentro de la l. Esto es:<br>11 de activación de bomba 1, provoca el arranque de la pulso viene determinada en un bloque interno del grupo                                                                                                    |
| Julio 2011<br>Agosto 2011<br>Septiembre 2011<br>Octubre 2011<br>Noviembre 2011<br>Diciembre 2011 |       |        | SAL<br>par<br>lóg<br>-<br>bom<br>fun<br>-<br>la                           | IDAS<br>ada<br>ica<br>ba 1<br>ctio<br>bomb                                                    | GRUF<br>Tend<br>tenie<br>del G<br>ON1<br>. La<br>nal.<br>OFF1<br>a 1.                                                        | PO FU<br>Iremo<br>Irupo<br>PUL<br>dura<br>. (PU<br>La d                                                             | NCION<br>s dos<br>en cu<br>Func<br>SO):<br>ción<br>LSO):                                                      | AL<br>sal<br>iona<br>Seña<br>del<br>Sef                                                 | Descripcion Plantilla<br>idas por cada bomba que indicarán su arranque o su<br>a cada una de las condiciones asociadas dentro de la<br>1. Esto es:<br>1. de activación de bomba 1, provoca el arranque de la<br>pulso viene determinada nor la programación de un<br>la la de desactivación de bomba 1, provoca la parade de<br>de la nulso viene determinada nor la programación de un                                                                                                    |
| Julia 2011<br>Agosta 2011<br>Septembre 2011<br>Octubre 2011<br>Noviembre 2011<br>Diciembre 2011  |       |        | SAL<br>par<br>lóg<br>-<br>bom<br>fun<br>-<br>la<br>blo                    | IDAS<br>ada<br>ica<br>ba 1<br>ctio<br>bomb<br>que                                             | GRUF<br>Tend<br>tenie<br>del G<br>ON1<br>. La<br>nal.<br>OFF1<br>a 1.<br>inter                                               | PO FU<br>iremo<br>Frupo<br>(FUL<br>dura<br>. (PU<br>La d                                                            | NCION.<br>s dos<br>en cu<br>Func<br>SO):<br>ción<br>LSO):<br>uraci<br>el gr                                   | AL<br>sal<br>enta<br>Seña<br>del<br>Señ<br>ón d<br>upo                                  | Descripcion Plantilla<br>idas por cada bomba que indicarán su arranque o su<br>a cada una de las condiciones asociadas dentro de la<br>ll. Esto es:<br>l de activación de bomba 1, provoca el arranque de la<br>pulso viene determinada en un bloque interno del grupo<br>ial de desactivación de bomba 1, provoca la parade de<br>lel pulso viene determinada por la programación de un<br>functional.                                                                                                    |
| Julio 2011<br>Agosto 2011<br>Septiembre 2011<br>Octubre 2011<br>Noviembre 2011<br>Diciembre 2011 |       |        | SAL<br>par<br>lóg<br>fun<br>la<br>blo<br>blo                              | IDAS<br>ada :<br>ica :<br>bomb.<br>que :<br>bomb.                                             | GRUF<br>Tend<br>tenie<br>del G<br>ON1<br>. La<br>nal.<br>OFF1<br>a 1.<br>inter<br>ON2<br>. La                                | O FU<br>iremo<br>rupo<br>(FUL<br>dura<br>. (FU<br>La d<br>(FUL<br>La d<br>(FUL<br>dura                              | NCION<br>s dos<br>en cu<br>Func<br>sO):<br>ción<br>LSO):<br>uraci<br>el gr<br>SO):<br>ción                    | AL<br>sal<br>iona<br>Seña<br>del<br>Señ<br>ón d<br>upo<br>Seña<br>del                   | Descripcion Plantilla<br>idas por cada bomba que indicarán su arranque o su<br>cada una de las condiciones asociadas dentro de la<br>l. Esto es:<br>ll de activación de bomba 1, provoca el arranque de la<br>pulso viene determinada en un bloque interno del grupo<br>tal de desactivación de bomba 1, provoca la parade de<br>lel pulso viene determinada por la programación de un<br>functional.                                                                                                    |
| Julia 2011<br>Agosta 2011<br>Septiembre 2011<br>Octubre 2011<br>Novembre 2011<br>Diciembre 2011  |       |        | SAL<br>par<br>lóg<br>-<br>bom<br>fun<br>-<br>la<br>blo<br>-<br>bom<br>fun | IDAS<br>ada :<br>ica :<br>bomb.<br>cctio:<br>bomb.<br>que :<br>ba 2<br>cctio:                 | GRUF<br>Tend<br>tenie<br>del G<br>ON1<br>. La<br>nal.<br>OFFI<br>a 1.<br>inter<br>ON2<br>. La<br>nal.                        | PO FU<br>iremo<br>irupo<br>(PUL<br>dura<br>. (PU<br>La d<br>ino d<br>(PUL<br>dura                                   | NCION<br>s dos<br>en cu<br>Func<br>SO):<br>ción<br>LSO):<br>uraci<br>el gr<br>SO):<br>ción                    | AL<br>sal<br>iona<br>Seña<br>del<br>Seña<br>del<br>Seña<br>del                          | Descripcion Plantilla<br>idaas por cada bomba que indicarán su arranque o su<br>a cada una de las condiciones asociadas dentro de la<br>l. Esto esi:<br>l de activación de bomba 1, provoca el arranque de la<br>pulso viene determinada en un bloque interno del gruppo<br>functional.<br>l de activación de bomba 2, provoca el arranque de la<br>pulso viene determinada en un bloque interno del gruppo                                                                                                    |
| Julia 2011<br>Agosta 2011<br>Septiembre 2011<br>Octubre 2011<br>Novembre 2011<br>Diciembre 2011  |       |        | SAL<br>par<br>bom<br>fun<br>-<br>la<br>bom<br>fun<br>fun<br>-<br>la       | IDAS<br>ada '<br>ica :<br>ba 1<br>ccio:<br>bomb.<br>que :<br>ba 2<br>ccio:<br>bomb.           | GRUF<br>Tend<br>tenie<br>del G<br>ON1<br>. La<br>nal.<br>OFF1<br>. La<br>nal.<br>OFF2<br>. 2<br>2<br>2                       | 20 FU<br>iremo<br>Grupo<br>dura<br>(PUL<br>La d<br>(PUL<br>dura<br>(PUL<br>La d                                     | NCION<br>s dos<br>en cu<br>Func<br>SO):<br>ción<br>LSO):<br>ción<br>LSO):<br>uraci                            | AL<br>sal<br>iona<br>Seña<br>del<br>Seña<br>del<br>Seña                                 | Descripcion Plantilla<br>Idas por cada bomba que indicarán su arranque o su<br>a cada una de las condiciones asociadas dentro de la<br>11. Esto es:<br>11 de activación de bomba 1, provoca el arranque de la<br>pulso viene determinada por la programación de un<br>functional.<br>11 de activación de bomba 2, provoca el arranque de la<br>pulso viene determinada en un bloque interno del grupo<br>11 de activación de bomba 2, provoca la parade de<br>pulso viene determinada en un bloque interno del grupo<br>12 de desactivación de bomba 2, provoca la parade de<br>le quiso viene determinada por la programación de un                                                                                                    |
| Julia 2011<br>Agosta 2011<br>Septiembre 2011<br>Octubre 2011<br>Noviembre 2011<br>Diciembre 2011 |       |        | SAL<br>par<br>lóg<br>-<br>bom<br>fun<br>fun<br>fun<br>fun<br>fun<br>blo   | IDAS<br>ada :<br>ica :<br>ba 1<br>ccio:<br>bomb;<br>que :<br>bba 2<br>ccio:<br>bomb;<br>que : | GRUF<br>Tend<br>tenie<br>del G<br>ON1<br>. La<br>nal.<br>OFF1<br>. La<br>nal.<br>OFF2<br>a 2.<br>inter                       | PO FU<br>iremo<br>Grupo<br>(PUL<br>dura<br>dura<br>dura<br>dura<br>:<br>(PU<br>La d<br>mno d                        | NCION<br>s dos<br>en cu<br>Func<br>SO):<br>ción<br>LSO):<br>ción<br>LSO):<br>LSO):<br>uraci<br>el gr          | AL<br>sal<br>enta<br>iona<br>Seña<br>del<br>Seña<br>del<br>Seña<br>del                  | Descripcion Plantilla<br>idaas por cada bomba que indicarán su arranque o su<br>a cada una de las condiciones asociadas dentro de la<br>11. Esto es:<br>11 de activación de bomba 1, provoca el arranque de la<br>pulso viene determinada en un bloque interno del grupo<br>ial de desactivación de bomba 2, provoca la parade de<br>el pulso viene determinada por la programación de un<br>functional.<br>11 de activación de bomba 2, provoca el arranque de la<br>pulso viene determinada en un bloque interno del grupo<br>ial de desactivación de bomba 2, provoca la parade de<br>lel pulso viene determinada por la programación de un<br>functional.                                                                                                    |
| Julia 2011<br>Agosta 2011<br>Septembre 2011<br>Octubre 2011<br>Noviembre 2011<br>Diciembre 2011  |       |        | SAL<br>par<br>lóg<br>-<br>bom<br>fun<br>-<br>la<br>blo<br>-<br>la<br>blo  | IDAS<br>ada<br>ica<br>ba 1<br>ctio:<br>bomb<br>que<br>ctio:<br>bomb<br>que                    | GRUF<br>Tend<br>del G<br>ON1<br>. La<br>nal.<br>OFF1<br>a 1.<br>inter<br>ON2<br>. La<br>nal.<br>OFF2<br>a 2.<br>inter<br>ON3 | PO FU<br>Iremo<br>Frupo<br>(FUL<br>dura<br>(FU<br>La d<br>(FU<br>La d<br>Ino d<br>(FU<br>La d<br>(FU<br>La d<br>(FU | NCION.<br>s dos<br>en cu<br>Func<br>SO):<br>ción<br>LSO):<br>ción<br>LSO):<br>LSO):<br>uraci<br>el gr<br>SO): | AL<br>sal<br>enta<br>iona<br>Seña<br>del<br>Seña<br>del<br>Seña<br>cón c<br>upo<br>Seña | Descripcion Plantilla<br>idas por cada bomba que indicarán su arranque o su<br>a cada una de las condiciones asociadas dentro de la<br>ll. Esto es:<br>1 de activación de bomba 1, provoca el arranque de la<br>pulso viene determinada en un bloque interno del grupo<br>ial de desactivación de bomba 2, provoca la parade de<br>la de activación de bomba 2, provoca el arranque de la<br>pulso viene determinada en un bloque interno del grupo<br>ial de activación de bomba 2, provoca la parade de<br>la de desactivación de bomba 2, provoca la parade de<br>la de desactivación de bomba 2, provoca la parade de<br>la de desactivación de bomba 2, provoca la parade de<br>la de desactivación de bomba 3, provoca el arranque de la<br>la de activación de bomba 3, provoca el arranque de la |

Figura 6.1.2.4.3 1

Registro de información plantilla

Cuando quede registrada la plantilla en la base de datos de la aplicación, se observará la pantalla de confirmación:

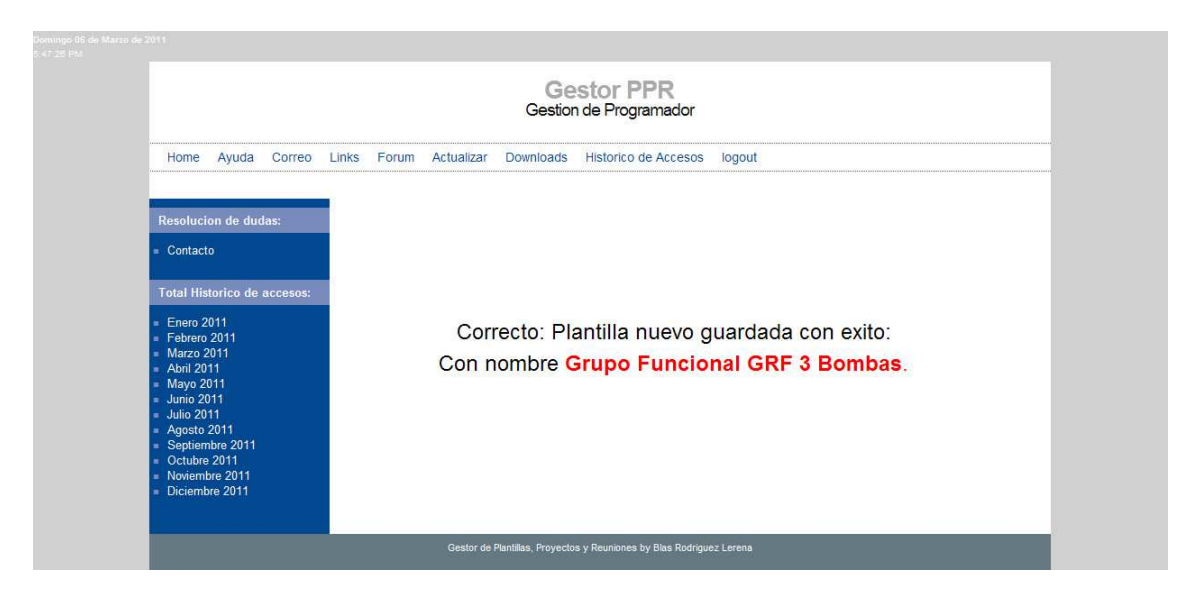

Figura 6.1.2.4.4 1

Pantalla Confirmación Plantilla

Otra opción de gran interés para el perfil programador es aquella que permite la modificación/actualización de la información de cualquier plantilla ya registrada en la base de datos. Para ello el programador deberá seleccionar la opción modificar plantilla del menú de gestión obteniendo la siguiente pantalla:

|                                                                                                    | Gestor PPR<br>Gestion de Programador                                |
|----------------------------------------------------------------------------------------------------|---------------------------------------------------------------------|
| Home Ayuda (                                                                                              | Correo Links Forum Actualizar Descargas Historico de Accesos logout |
| Resolucion de dudas                                                                                       | Introduzca datos para buscar plantilla:                             |
| Total Historico de ac                                                                                     | Nombre Plantilla:                                                   |
| = Enero 2011<br>= Febrero 2011<br>= Marzo 2011<br>= Abril 2011                                            | Nombre Programador Plantilla:                                       |
| <ul> <li>Mayo 2011</li> <li>Junio 2011</li> <li>Julio 2011</li> <li>Aposto 2011</li> </ul>                | Nombre Jefe Puesta en Marcha Proyecto:                              |
| <ul> <li>Septiembre 2011</li> <li>Octubre 2011</li> <li>Noviembre 2011</li> <li>Diciembre 2011</li> </ul> | Buscar Plantilla                                                    |

Figura 6.1.2.4.5 1 Pantalla Búsqueda Plantilla

A partir de esta pantalla el programador deberá seleccionar las opciones de filtrado de búsqueda que desee, obteniendo según estas, la plantilla buscada:

#### Gestor PPR: Aplicación para la gestión de Plantillas, Proyectos y Reuniones.

|                                                                                                    | Gestion de Programador                                                                                                    |
|----------------------------------------------------------------------------------------------------|----------------------------------------------------------------------------------------------------|
| Home Ayuda Correo L                                                                                   | inks Forum Actualizar Descargas Historico de Accesos logout                                                                                                    |
| Resolucion de dudas:                                                                                  | Nombre plantilla: arjeta entrada analogica Fecha Creacion: 2011-03-09                                                                                                    |
| = Contacto                                                                                            | Fecha 1 Validacion: 0000-00-00 Fecha 2 Validacion: 0000-00-00                                                                                                    |
| Total Historico de accesos:                                                                           |                                                                                                    |
| Enero 2011     Febrero 2011     Marzo 2011     Abril 2011     Mayo 2011     Junio 2011     Junio 2011 | Historico<br>09/03/2011: Creación Tarjeta entrada analógica A                                                                                                    |
| Agosto 2011<br>Septiembre 2011<br>Octubre 2011<br>Noviembre 2011<br>Dirciembre 2011                   | Descripcion                                                                                                    |
|                                                                                                    | La tarjeta de entrada analógica tendrá como objetivo el acondicionamiento de una<br>señal analógica, normalmente procedente de una señal analógica.                                                                                                    |
|                                                                                                    | ENTRADAS TARJETA ENTRADA ANALÓGICA                                                                                                    |
|                                                                                                    | - VANALOG (ENTERO): Valor de la medida sobre la que se evalúan las alarmas.<br>Es propiamente el valor analógico de entrada. Activa las señales de alarma 'AHH',<br>'AH, 'ALL' Y AL' si el valor de entrada analógico es más alto/más bajo que los<br>correspondientes límites de alarma 'HH', 'H', 'L' y 'LL'. La alarma se reseteará<br>cuando el valor analógico vuelva a un valor dentro de los límites normales y sea al<br>menos como el valor de hystéresis. |
|                                                                                                    | <ul> <li>- HH (REAL): Valor límite de la alarma de nivel muy alto. Consigna de nivel muy<br/>alto. Se programará ésta dependiendo de las condiciones dinámicas del proceso.</li> </ul>                                                                                                    |
|                                                                                                    | <ul> <li>- H (REAL): Valor límite de la alarma de nivel alto. Se programará ésta dependiendo<br/>de las condiciones dinámicas del proceso.</li> </ul>                                                                                                    |
|                                                                                                    | <ul> <li>L (REAL): Valor límite de la alarma de nivel bajo. Se programará ésta<br/>dependiendo de las condiciones dinámicas del proceso.</li> </ul>                                                                                                    |
|                                                                                                    | <ul> <li>LL (REAL): Valor límite de la alarma de nivel muy bajo. Se programará ésta<br/>dependiendo de las condiciones dinámicas del proceso.</li> </ul>                                                                                                    |
|                                                                                                    | - HHTD (TIME): Consigna de temporización para las alarmas de nivel muy alto en<br>seg.                                                                                                    |
|                                                                                                    | - HTD (TIME): Consigna de temporización para las alarmas de nivel alto en seg.                                                                                                    |
|                                                                                                    | - LTD (TIME): Consigna de temporización para las alarmas de nivel bajo en seg.                                                                                                    |
|                                                                                                    | <ul> <li>LLTD (TIME): Consigna de temporización para las alarmas de nivel muy bajo en<br/>seg.</li> </ul>                                                                                                    |
|                                                                                                    | - HYST (FLOAT): Consigna de hystéresis para la desconexión de las alarmas.                                                                                                    |
|                                                                                                    | SALIDAS TARJETA ENTRADA ANALÓGICA<br>- OUT (ENTERO): Señal de salida enviada a campo, es el valor calculado de la<br>medida.                                                                                                    |
|                                                                                                    | <ul> <li>- AHH (BINARIA): Alarma de nivel muy alto (1: activada, 0: normal) AH (BINARIA):<br/>Alarma de nivel alto (1: activada, 0: normal).</li> </ul>                                                                                                    |
|                                                                                                    | - AL (BINARIA): Alarma de nivel bajo (1: activada, 0: normal).                                                                                                    |
|                                                                                                    | - ALL (BINARIA): Alarma de nivel muy bajo (1: activada, 0: normal).                                                                                                    |
|                                                                                                    | - FA (BINARIA): Alarma de desviación (1: activada, 0: normal).<br>Modificar Descripcion                                                                                                    |

Figura 6.1.2.4.6 1

Pantalla de Información y Modificación de plantilla

En esta pantalla se podrán modificar cualquiera de los datos de la plantilla. Si se desea modificar la información correspondiente a la Descripción de la plantilla, al pulsar Modificación Descripción se accederá a un editor de texto que nos permitirá modificar dicha Descripción:

#### Gestor PPR: Aplicación para la gestión de Plantillas, Proyectos y Reuniones.

#### MODIFICAR PLANTILLA

| 📙 🗋 B 🖌 U 🗚 🖺 🚎 🚎 🗮 Styles 🔹 Format 🔹 Font family 🔹 Font size 🔹                                                                                                    |                |
|----------------------------------------------------------------------------------------------------|----------------|
| X 🖻 路 🏙   品 铩   曰・曰・  孝 孝 《   ク 🕐   👳 🦉 🕁 💆 🏈 💷   🖬 🏼 🗟   🗛 • 👱 •                                                                                                    |                |
| 📓 🗐 🗉 🖓 🚽 🖓 🖓 🐨 🗐 💷 🛛 — 2 🗐   x, x'   Ω 🙂 🌮 🗍 🖛 🕼   14 🕫   🗎                                                                                                    |                |
| □● ● も   4   4 m m m m A A 🔮   ¶ 🛛 🖬 🕂 🤣                                                                                                    |                |
| - VANALOG (EITERO): Valor de la medida sobre la que se evalúan las alarmas. Es proplamente el valor analógico de entrada. Activa las señales de alarma "AHH",<br>"ALL" y "AL" si el valor de entrada analógico es más alto/más bajo que los correspondiantes límites de alarma "HH", "H", "L" y "LL". La alarma se reseteará cuando el | 'AH',<br>valor |
| - HH (REAL): Valor límite de la alarma de nivel muy alto. Consigna de nivel muy alto. Se programará ésta dependiendo de las condiciones dinámicas del proceso                                                                                                    |                |
| <ul> <li>H (REAL): Valor límite de la alarma de nivel alto. Se programará ésta dependiendo de las condiciones dinámicas del proceso.</li> </ul>                                                                                                    |                |
| - L (REAL); Valor límite de la alarma de nivel bajo. Se programará ésta dependiendo de las condiciones dinámicas del proceso.                                                                                                    |                |
| - LL (REAL): Valor límite de la alarma de nivel muy bajo. Se programará ésta dependiendo de las condiciones dinámicas del proceso.                                                                                                    |                |
| - HHTD (TIME): Consigna de temporización para las alarmas de nivel muy alto en seg.                                                                                                    |                |
| - HTD (TIME): Consigna de temporización para las alarmas de nivel alto en seg.                                                                                                    |                |
| - LTD (TIME): Consigna de temporización para las alarmas de nivel bajo en seg.                                                                                                    |                |
| Path: X                                                                                                    | Nords: 313     |

Submit Reset

#### Figura 6.1.2.4.7 1

Editor de texto de Modificación de Plantilla

Si se realizan modificaciones a dicha plantilla se visualizará la pantalla:

#### Gestor PPR: Aplicación para la gestión de Plantillas, Proyectos y Reuniones.

| Home         Ayuda         Correo         Links         Forum         Actualizar         Descargas         Historico de Accesos         logout           Reclución de dudas:         Corrtacio <t< th=""><th></th><th>Gestor PPK<br/>Gestion de Programador</th></t<>                                                                                                    |                                                                                                    | Gestor PPK<br>Gestion de Programador                                                                                                    |
|----------------------------------------------------------------------------------------------------|----------------------------------------------------------------------------------------------------|----------------------------------------------------------------------------------------------------|
| <ul> <li>Totical Public Control Circle Circle Circl</li></ul>                                                                                                    | Home Avuda Correo Lir                                                                                         | ake Forrim Actualizar Descarges Historico de Accesos Jonout                                                                                                    |
| <ul> <li>Recluction de dudax:</li> <li>Contacto</li> <li>Contacto</li> <li>Febrers 2011         <ul> <li>Marce 2011</li> <li>Marce 2011             <li>Marce 2011             <li>Marce 2011             <li>Marce 2011             <li>Marce 2011             <li>Marce 2011             <li>Marce 2011             <li>Marce 2011             <li>Marce 2011             <li>Marce 2011             <li>Marce 2011             <li>Marce 2011             </li> <li>Marce 2011             </li> <li>Marce 2011             <li>Marce 2011             </li> <li>Marce 2011             </li> <li>Marce 2011             <th>nome Ayuda Correo El</th><th>ins Fordini Autualizati Descargas historico de Aucesos logodi.</th></li></li></li></li></li></li></li></li></li></li></li></li></li></ul></li></ul>                                                                                                    | nome Ayuda Correo El                                                                                          | ins Fordini Autualizati Descargas historico de Aucesos logodi.                                                                                                    |
| <ul> <li>Contacto</li> <li>PEARNTILLA MODIFICADA</li> <li>PERPENZION</li> <li>PERPENZION</li> <li>PERENZIO</li></ul>                                                                                                    | Resolucion de dudas:                                                                                          |                                                                                                    |
| <ul> <li>Tenta Valiti de la contracta de la plantilla tarjeta entrada analógica se realizo correctamente.</li> <li>Exercisión Vano 2011</li> <li>Andra 2011</li> <li>Apparativa 2011</li> <li>Apparativa 2011</li> <li>Apparativa 2011</li> <li>Apparativa 2011</li> <li>Apparativa 2011</li> <li>Dicembre 2011</li> <li>Dicembre 2011</li> <li>Consigna de entrada analógica tendrá como objetivo el acondicionamiento de una señal analógica, normalimente procedente de una señal analógica tendrá como objetivo el acondicionamiento de una señal analógica, normalimente procedente de una señal analógica 1000 (ETERO): Valor de la medida sobre la que se evalúan las alarmas. Es propamente el valor analógico de entrada Activa las señalas de alarma 2MH, "Ar, "LL" Y ALL" a larma se reseterar cuando el valor analógico vuelva a un valor dentro de los límites en alarma HH, "Ar, "Lu", Y ALL" a larma se reseterar cuando el valor analógico vuelva a un valor dentro de los límites en alarma HH, "Ar, "L", Y ALL" ALL" y ALL" alarma se reseterar cuando el valor analógico vuelva a un valor dentro de los límites en alarma HH, "Ar," L", Y ALL " alarma se reseterar cuando el valor analógico vuelva a un valor dentro de los límites en alarma HH, "Ar," L", Y ALL " ALL" a larma se reseterar cuando el valor analógico vuelva a un valor dentro de los límites en alarma HH, "Ar," L", Y ALL" alarma se reseterar cuando el valor analógica vuelva a un valor dentro de los límites en alarma de nivel muy alto. Consigna de nivel muy alto. Se programará ésta dependiendo de las condiciones dinámicas del proceso.</li> <li>Lu (REAL): Valor límite de la alarma de nivel muy bajo. Se programará ésta dependiendo de las condiciones dinámicas del proceso.</li> <li>HTD (TIME): Consigna de temporización para las alarmas de nivel muy bajo en seg.</li> <li>HTD (TIME): Consigna de temporización para las alarmas de nivel muy bajo en seg.</li> <li>HTD (TIME): Consigna de temporización para las alarmas de nivel bajo (" activada, 0. norma).</li> <li>AL (BINARIA): Alarma de nivel bajo (</li></ul>                                                                                                    | = Contacto                                                                                                    | PLANTILLA MODIFICADA                                                                                                    |
| <ul> <li>Energe 2011</li> <li>Energe 2011</li> <li>Marcz 2011</li> <li>Alan 2011</li> <li>Alan 2011</li> <li>Ala 2011</li> <li>Alan 2011</li> <li>Alan 2011</li> <li></li></ul>                                                                                                    | Total Historico de accesos:                                                                                   |                                                                                                    |
| <ul> <li>Fetere 2011 Area 2011 Altar 2011 Ana 2011 La modificación de la plantilis tarjeta entrada analógica se realizo correctamente. Descripcion La tarjeta de entrada analógica tendrá como objetivo el acondicionamiento de una señal analógica, normalmente procedente de una señal analógica. ENTRADAS TARJETA ENTRADA ANALÓGICA - VANALOG (ENTERO): Valor de la medida sobre la que se evalúan las alarmas. Es proplamente el valor analógico de entrada. Analógica vueño a la volar analógica vueño a la volar analógica vueño a la volar analógica vueño a la volar de las condiciones dinámicas de larma HH, "AH, "ALL Y AL" si el valor de entrada analógica es mais altomas bejo que los correspondentes limites de alarma AH, "AH, "ALL Y AL" si el valor de entrada analógica es mais altomas bejo que los correspondentes limites de alarma AH, "L' y LL" La alarma se resteará duendo de las condiciones dinámicas del proceso HH (REAL): Valor limite de la alarma de nivel muy alto. Consigna de nivel muy alto. Se programará ésta dependiendo de las condiciones dinámicas del proceso LL (REAL): Valor limite de la alarma de nivel muy bajo. Se programará ésta dependiendo de las condiciones dinámicas del proceso LU (REAL): Valor limite de la alarma de nivel muy bajo. Se programará ésta dependiendo de las condiciones dinámicas del proceso LU (REAL): Valor limite de la alarma de nivel muy bajo. Se programará ésta dependiendo de las condiciones dinámicas del proceso LUTD (TIME): Consigna de temporización para las alarmas de nivel muy alto en seg LITD (TIME): Consigna de temporización para las alarmas de nivel muy bajo en seg LUTD (TIME): Consigna de temporización para las alarmas. SALIDAS TARJETA ENTRADA ANALÓGICA - OUT (ENTERO): Señal de salida enviada a campo, es el valor calculado de la medida AH (BINARIA): Alarma de nivel muy bajo (1: activada, 0: normal) AL (BINARIA): Alarma de nivel muy bajo</li></ul>                                                                                                    | = Enero 2011                                                                                                  |                                                                                                    |
| <ul> <li>Advi 2011</li> <li>Aling 2011</li> <li>Julio 2011</li> <li>Julio 2011</li> <li>Ageterative 2011</li> <li>Detembre 2011</li> <li>Dictembre 2011</li> <li>Dictembre 201</li></ul>                                                                                                    | <ul> <li>Febrero 2011</li> <li>Marzo 2011</li> </ul>                                                          | La modificación de la plantilla <b>tarjeta entrada analógica</b> se realizo correctamente.                                                                                                    |
| <ul> <li>Agespteinber 2011</li> <li>Octuber 2011</li> <li>Octuber 2011</li> <li>Dictembre 2011</li> <li>Dictembre 2011</li> <l< td=""><td><ul> <li>Abril 2011</li> <li>Mayo 2011</li> <li>Junio 2011</li> <li>Julio 2011</li> <li>Julio 2011</li> </ul></td><td>Descripcion<br/>La tarjeta de entrada analógica tendrá como objetivo el acondicionamiento de una señal analógica,<br/>normamente procedente de una señal analógica.</td></l<></ul> | <ul> <li>Abril 2011</li> <li>Mayo 2011</li> <li>Junio 2011</li> <li>Julio 2011</li> <li>Julio 2011</li> </ul> | Descripcion<br>La tarjeta de entrada analógica tendrá como objetivo el acondicionamiento de una señal analógica,<br>normamente procedente de una señal analógica.                                                                                                    |
| <ul> <li>VANALOG (ENTERO): Valor de la medida sobre la que se evalúan las alarmas. Es propiamente el valor analógico de entrada Activa las señales de alarma 'AHH', 'AH,' YAL' Y 'AL' si el valor de entrada analógico de entrada activa las señales de alarma 'AHH', 'AH,' YAL' Y 'AL' si el valor de entrada analógico de entrada analógico vuelva a un valor dentro de los limites normales y sea al menos como el valor de hystéresis.</li> <li>- HH (REAL): Valor limite de la alarma de nivel muy alto. Consigna de nivel muy alto. Se programará ésta dependiendo de las condiciones dinámicas del proceso.</li> <li>- LI (REAL): Valor limite de la alarma de nivel bajo. Se programará ésta dependiendo de las condiciones dinámicas del proceso.</li> <li>- LI (REAL): Valor limite de la alarma de nivel muy bajo. Se programará ésta dependiendo de las condiciones dinámicas del proceso.</li> <li>- LI (REAL): Valor limite de la alarma de nivel muy bajo. Se programará ésta dependiendo de las condiciones dinámicas del proceso.</li> <li>- LI (REAL): Valor limite de la alarma de nivel muy bajo. Se programará ésta dependiendo de las condiciones dinámicas del proceso.</li> <li>- HHTD (TIME): Consigna de temporización para las alarmas de nivel muy alto en seg.</li> <li>- LTD (TIME): Consigna de temporización para las alarmas de nivel muy bajo en seg.</li> <li>- LTD (TIME): Consigna de temporización para las alarmas de nivel muy bajo en seg.</li> <li>- LTD (TIME): Consigna de temporización para las alarmas de nivel muy bajo en seg.</li> <li>- HYST (FLOAT): Consigna de hystéresis para la desconexión de las alarmas.</li> <li>SALIDAS TARJETA ENTRADA ANALÓGICA</li> <li>- OUT (ENTERO): Señal de salida enviada a campo, es el valor calculado de la medida.</li> <li>- AHH (BINARIA): Alarma de nivel muy alto (1: activada, 0: normal).</li> <li>- ALL (BINARIA): Alarma de nivel muy bajo (1: activada, 0: normal).</li> <li>- ALL (BINARIA): Alarma de nivel muy bajo (1: activada, 0: normal).</li> <li>- FA (BINARIA): Alarma de nivel muy bajo (1: activada, 0: normal)</li></ul>                                                                                                    | = Agosto 2011<br>= Septiembre 2011                                                                            | ENTRADAS TARJETA ENTRADA ANALÓGICA                                                                                                    |
| <ul> <li>HH (REAL): Valor limite de la alarma de nivel muy alto. Consigna de nivel muy alto. Se programará ésta dependiendo de las condiciones dinámicas del proceso.</li> <li>H (REAL): Valor limite de la alarma de nivel alto. Se programará ésta dependiendo de las condiciones dinámicas del proceso.</li> <li>L (REAL): Valor limite de la alarma de nivel bajo. Se programará ésta dependiendo de las condiciones dinámicas del proceso.</li> <li>LL (REAL): Valor limite de la alarma de nivel muy bajo. Se programará ésta dependiendo de las condiciones dinámicas del proceso.</li> <li>HHTD (TIME): Valor limite de la alarma de nivel muy bajo. Se programará ésta dependiendo de las condiciones dinámicas del proceso.</li> <li>HHTD (TIME): Consigna de temporización para las alarmas de nivel muy alto en seg.</li> <li>HTD (TIME): Consigna de temporización para las alarmas de nivel alto en seg.</li> <li>LLTD (TIME): Consigna de temporización para las alarmas de nivel muy bajo en seg.</li> <li>LLTD (TIME): Consigna de temporización para las alarmas de nivel muy bajo en seg.</li> <li>LLTD (TIME): Consigna de temporización para las alarmas de nivel muy bajo en seg.</li> <li>LLTD (TIME): Consigna de temporización para las alarmas de nivel muy bajo en seg.</li> <li>LLTD (TIME): Consigna de temporización para las alarmas de nivel muy bajo en seg.</li> <li>ALID (TIME): Consigna de temporización para las alarmas de nivel muy bajo en seg.</li> <li>ALID (TIME): Consigna de temporización para las alarmas de nivel muy bajo en seg.</li> <li>ALUTD (TIME): Consigna de hystéresis para la desconexión de las alarmas.</li> <li>SALIDAS TARJETA ENTRADA ANALÓGICA</li> <li>OUT (ENTERO): Señal de salida enviada a campo, es el valor calculado de la medida.</li> <li>AHH (BINARIA): Alarma de nivel muy alto (1: activada, 0: normal).</li> <li>ALL (BINARIA): Alarma de nivel muy bajo (1: activada, 0: normal).</li> <li>ALL (BINARIA): Alarma de nivel muy bajo (1: activada, 0: normal).</li> <li>FA (BINARIA): Alarma de desviación (1: activada, 0: normal).</li> <li>F</li></ul>                                                                                                    | Noviembre 2011<br>Diciembre 2011                                                                              | - VANALOG (ENTERO): Valor de la medida sobre la que se evalúan las alarmas. Es propiamente el valor<br>analógico de entrada. Activa las señales de alarma 'AHH', 'AH', 'ALL' Y 'AL' si el valor de entrada analógico<br>es más alto/más bajo que los correspondientes limites de alarma 'HH', 'H', 'L' y 'LL'. La alarma se reseteará<br>cuando el valor analógico vuelva a un valor dentro de los limites normales y sea al menos como el valor de<br>hystéresis. |
| <ul> <li>H (REAL): Valor limite de la alarma de nivel alto. Se programará ésta dependiendo de las condiciones dinámicas del proceso.</li> <li>L (REAL): Valor limite de la alarma de nivel bajo. Se programará ésta dependiendo de las condiciones dinámicas del proceso.</li> <li>LL (REAL): Valor limite de la alarma de nivel muy bajo. Se programará ésta dependiendo de las condiciones dinámicas del proceso.</li> <li>HHTD (TIME): Consigna de temporización para las alarmas de nivel muy alto en seg.</li> <li>HTD (TIME): Consigna de temporización para las alarmas de nivel muy bajo en seg.</li> <li>LTD (TIME): Consigna de temporización para las alarmas de nivel muy bajo en seg.</li> <li>LTD (TIME): Consigna de temporización para las alarmas de nivel muy bajo en seg.</li> <li>LLTD (TIME): Consigna de temporización para las alarmas de nivel muy bajo en seg.</li> <li>LLTD (TIME): Consigna de temporización para las alarmas de nivel muy bajo en seg.</li> <li>LLTD (TIME): Consigna de temporización para las alarmas de nivel muy bajo en seg.</li> <li>HYST (FLOAT): Consigna de temporización para las alarmas de nivel muy bajo en seg.</li> <li>HYST (FLOAT): Consigna de temporización para las alarmas de nivel muy bajo en seg.</li> <li>OUT (ENTERO): Señal de salida enviada a campo, es el valor calculado de la medida.</li> <li>OUT (ENTERO): Señal de salida enviada a campo, es el valor calculado de la medida.</li> <li>ALH (BINARIA): Alarma de nivel muy alto (1: activada, 0: normal).</li> <li>ALL (BINARIA): Alarma de nivel muy bajo (1: activada, 0: normal).</li> <li>ALL (BINARIA): Alarma de nivel muy bajo (1: activada, 0: normal).</li> <li>FA (BINARIA): Alarma de desviación (1: activada, 0: normal).</li> <li>FA (BINARIA): Alarma de desviación (1: activada, 0: normal).</li> <li>FA (BINARIA): Alarma de desviación (1: activada, 0: normal).</li> </ul>                                                                                                    |                                                                                                    | <ul> <li>- HH (REAL): Valor límite de la alarma de nivel muy alto. Consigna de nivel muy alto. Se programará ésta<br/>dependiendo de las condiciones dinámicas del proceso.</li> </ul>                                                                                                    |
| <ul> <li>L (REAL): Valor límite de la alarma de nivel bajo. Se programará ésta dependiendo de las condiciones dinàmicas del proceso.</li> <li>LL (REAL): Valor límite de la alarma de nivel muy bajo. Se programará ésta dependiendo de las condiciones dinàmicas del proceso.</li> <li>HHTD (TIME): Consigna de temporización para las alarmas de nivel muy alto en seg.</li> <li>HTD (TIME): Consigna de temporización para las alarmas de nivel muy bajo en seg.</li> <li>LLD (TIME): Consigna de temporización para las alarmas de nivel muy bajo en seg.</li> <li>LLTD (TIME): Consigna de temporización para las alarmas de nivel muy bajo en seg.</li> <li>LLTD (TIME): Consigna de temporización para las alarmas de nivel muy bajo en seg.</li> <li>LLTD (TIME): Consigna de temporización para las alarmas de nivel muy bajo en seg.</li> <li>LLTD (TIME): Consigna de temporización para las alarmas de nivel muy bajo en seg.</li> <li>LUTD (TIME): Consigna de temporización para las alarmas de nivel muy bajo en seg.</li> <li>LUTD (TIME): Consigna de temporización para las alarmas de nivel muy bajo en seg.</li> <li>HYST (FLOAT): Consigna de temporización para las desconexión de las alarmas.</li> <li>SALIDAS TARJETA ENTRADA ANALÓGICA</li> <li>OUT (ENTERO): Señal de salida enviada a campo, es el valor calculado de la medida.</li> <li>AHH (BINARIA): Alarma de nivel muy alto (1: activada, 0: normal).</li> <li>AL (BINARIA): Alarma de nivel muy bajo (1: activada, 0: normal).</li> <li>ALL (BINARIA): Alarma de nivel muy bajo (1: activada, 0: normal).</li> <li>FA (BINARIA): Alarma de desviación (1: activada, 0: normal).</li> <li>FA (BINARIA): Alarma de desviación (1: activada, 0: normal).</li> <li>FA (BINARIA): Alarma de desviación (1: activada, 0: normal).</li> </ul>                                                                                                    |                                                                                                    | <ul> <li>- H (REAL): Valor limite de la alarma de nivel alto. Se programará ésta dependiendo de las condiciones<br/>dinámicas del proceso.</li> </ul>                                                                                                    |
| <ul> <li>LL (REAL): Valor limite de la alarma de nivel muy bajo. Se programará ésta dependiendo de las condiciones dinàmicas del proceso.</li> <li>HHTD (TIME): Consigna de temporización para las alarmas de nivel muy alto en seg.</li> <li>HTD (TIME): Consigna de temporización para las alarmas de nivel muy bajo en seg.</li> <li>LTD (TIME): Consigna de temporización para las alarmas de nivel bajo en seg.</li> <li>LLTD (TIME): Consigna de temporización para las alarmas de nivel bajo en seg.</li> <li>LLTD (TIME): Consigna de temporización para las alarmas de nivel bajo en seg.</li> <li>HYST (FLOAT): Consigna de temporización para las alarmas de nivel muy bajo en seg.</li> <li>HYST (FLOAT): Consigna de temporización para las alarmas de nivel muy bajo en seg.</li> <li>HYST (FLOAT): Consigna de hystéresis para la desconexión de las alarmas.</li> <li>SALIDAS TARJETA ENTRADA ANALÓGICA</li> <li>OUT (ENTERO): Señal de salida enviada a campo, es el valor calculado de la medida.</li> <li>AHH (BINARIA): Alarma de nivel muy alto (1: activada, 0: normal) AH (BINARIA): Alarma de nivel alto (1: activada, 0: normal).</li> <li>ALL (BINARIA): Alarma de nivel bajo (1: activada, 0: normal).</li> <li>ALL (BINARIA): Alarma de desviación (1: activada, 0: normal).</li> <li>FA (BINARIA): Alarma de desviación (1: activada, 0: normal).</li> <li>FA (BINARIA): Alarma de desviación (1: activada, 0: normal).</li> </ul>                                                                                                    |                                                                                                    | <ul> <li>- L (REAL): Valor límite de la alarma de nivel bajo. Se programará ésta dependiendo de las condiciones<br/>dinámicas del proceso.</li> </ul>                                                                                                    |
| <ul> <li>- HHTD (TIME): Consigna de temporización para las alarmas de nivel muy alto en seg.</li> <li>- HTD (TIME): Consigna de temporización para las alarmas de nivel alto en seg.</li> <li>- LTD (TIME): Consigna de temporización para las alarmas de nivel bajo en seg.</li> <li>- LLTD (TIME): Consigna de temporización para las alarmas de nivel muy bajo en seg.</li> <li>- HYST (FLOAT): Consigna de temporización para las alarmas de nivel muy bajo en seg.</li> <li>- HYST (FLOAT): Consigna de tystéresis para la desconexión de las alarmas.</li> <li>SALIDAS TARJETA ENTRADA ANALÓGICA</li> <li>- OUT (ENTERO): Señal de salida enviada a campo, es el valor calculado de la medida.</li> <li>- AHH (BINARIA): Alarma de nivel muy alto (1: activada, 0: normal).</li> <li>- ALL (BINARIA): Alarma de nivel muy bajo (1: activada, 0: normal).</li> <li>- ALL (BINARIA): Alarma de desviación (1: activada, 0: normal).</li> <li>- FA (BINARIA): Alarma de desviación (1: activada, 0: normal).</li> </ul>                                                                                                    |                                                                                                    | <ul> <li>LL (REAL): Valor límite de la alarma de nivel muy bajo. Se programará ésta dependiendo de las<br/>condiciones dinámicas del proceso.</li> </ul>                                                                                                    |
| <ul> <li>HTD (TIME): Consigna de temporización para las alarmas de nivel alto en seg.</li> <li>LTD (TIME): Consigna de temporización para las alarmas de nivel bajo en seg.</li> <li>LLTD (TIME): Consigna de temporización para las alarmas de nivel bajo en seg.</li> <li>HYST (FLOAT): Consigna de hystéresis para las alarmas de nivel muy bajo en seg.</li> <li>HYST (FLOAT): Consigna de hystéresis para la desconexión de las alarmas.</li> <li>SALIDAS TARJETA ENTRADA ANALÓGICA</li> <li>OUT (ENTERO): Señal de salida enviada a campo, es el valor calculado de la medida.</li> <li>AHH (BINARIA): Alarma de nivel muy alto (1: activada, 0: normal) AH (BINARIA): Alarma de nivel alto (1: activada, 0: normal).</li> <li>ALL (BINARIA): Alarma de nivel muy bajo (1: activada, 0: normal).</li> <li>- ALL (BINARIA): Alarma de desviación (1: activada, 0: normal).</li> <li>- FA (BINARIA): Alarma de desviación (1: activada, 0: normal).</li> <li>Historico</li> <li>09/03/2011: Creación Tarjeta entrada analógica</li> </ul>                                                                                                    |                                                                                                    | - HHTD (TIME): Consigna de temporización para las alarmas de nivel muy alto en seg.                                                                                                    |
| <ul> <li>LTD (TIME): Consigna de temporización para las alarmas de nivel bajo en seg.</li> <li>LLTD (TIME): Consigna de temporización para las alarmas de nivel muy bajo en seg.</li> <li>HYST (FLOAT): Consigna de hystéresis para la desconexión de las alarmas.</li> <li>SALIDAS TARJETA ENTRADA ANALÓGICA</li> <li>OUT (ENTERO): Señal de salida enviada a campo, es el valor calculado de la medida.</li> <li>AHH (BINARIA): Alarma de nivel muy alto (1: activada, 0: normal) AH (BINARIA): Alarma de nivel alto (1: activada, 0: normal).</li> <li>ALL (BINARIA): Alarma de nivel muy bajo (1: activada, 0: normal).</li> <li>-ALL (BINARIA): Alarma de nivel muy bajo (1: activada, 0: normal).</li> <li>-ALL (BINARIA): Alarma de desviación (1: activada, 0: normal).</li> <li>-FA (BINARIA): Alarma de desviación (1: activada, 0: normal).</li> </ul>                                                                                                    |                                                                                                    | - HTD (TIME): Consigna de temporización para las alarmas de nivel alto en seg.                                                                                                    |
| <ul> <li>LLTD (TIME): Consigna de temporización para las alarmas de nivel muy bajo en seg.</li> <li>HYST (FLOAT): Consigna de hystéresis para la desconexión de las alarmas.</li> <li>SALIDAS TARJETA ENTRADA ANALÓGICA</li> <li>OUT (ENTERO): Señal de salida enviada a campo, es el valor calculado de la medida.</li> <li>AHH (BINARIA): Alarma de nivel muy alto (1: activada, 0: normal) AH (BINARIA): Alarma de nivel alto (1: activada, 0: normal).</li> <li>AL (BINARIA): Alarma de nivel bajo (1: activada, 0: normal).</li> <li>ALL (BINARIA): Alarma de nivel muy bajo (1: activada, 0: normal).</li> <li>FA (BINARIA): Alarma de desviación (1: activada, 0: normal).</li> <li>FA (BINARIA): Alarma de desviación (1: activada, 0: normal).</li> </ul>                                                                                                    |                                                                                                    | - LTD (TIME): Consigna de temporización para las alarmas de nivel bajo en seg.                                                                                                    |
| <ul> <li>- HYST (FLOAT): Consigna de hystèresis para la desconexión de las alarmas.</li> <li>SALIDAS TARJETA ENTRADA ANALÓGICA <ul> <li>- OUT (ENTERO): Señal de salida enviada a campo, es el valor calculado de la medida.</li> <li>- AHH (BINARIA): Alarma de nivel muy alto (1: activada, 0: normal).</li> <li>- AL (BINARIA): Alarma de nivel bajo (1: activada, 0: normal).</li> <li>- ALL (BINARIA): Alarma de nivel muy bajo (1: activada, 0: normal).</li> <li>- ALL (BINARIA): Alarma de nivel muy bajo (1: activada, 0: normal).</li> <li>- FA (BINARIA): Alarma de desviación (1: activada, 0: normal).</li> </ul> </li> <li>Historico</li> <li>09/03/2011: Creación Tarjeta entrada analógica</li> </ul>                                                                                                    |                                                                                                    | <ul> <li>- LLTD (TIME): Consigna de temporización para las alarmas de nivel muy bajo en seg.</li> </ul>                                                                                                    |
| SALIDAS TARJETA ENTRADA ANALOGICA<br>- OUT (ENTERO): Señal de salida enviada a campo, es el valor calculado de la medida.<br>- AHH (BINARIA): Alarma de nivel muy alto (1: activada, 0: normal) AH (BINARIA): Alarma de nivel alto (1:<br>activada, 0: normal).<br>- AL (BINARIA): Alarma de nivel bajo (1: activada, 0: normal).<br>- ALL (BINARIA): Alarma de nivel muy bajo (1: activada, 0: normal).<br>- FA (BINARIA): Alarma de desviación (1: activada, 0: normal).<br>Historico<br>09/03/2011: Creación Tarjeta entrada analógica                                                                                                    |                                                                                                    | <ul> <li>HYST (FLOAT): Consigna de hystéresis para la desconexión de las alarmas.</li> </ul>                                                                                                    |
| <ul> <li>- AHH (BINARIA): Alarma de nivel muy alto (1: activada, 0: normal) AH (BINARIA): Alarma de nivel alto (1: activada, 0: normal).</li> <li>- AL (BINARIA): Alarma de nivel bajo (1: activada, 0: normal).</li> <li>- ALL (BINARIA): Alarma de nivel muy bajo (1: activada, 0: normal).</li> <li>- FA (BINARIA): Alarma de desviación (1: activada, 0: normal).</li> <li>Historico</li> <li>09/03/2011: Creación Tarjeta entrada analógica</li> </ul>                                                                                                    |                                                                                                    | SALIDAS TARJETA ENTRADA ANALOGICA<br>- OUT (ENTERO): Señal de salida enviada a campo, es el valor calculado de la medida.                                                                                                    |
| <ul> <li>- AL (BINARIA): Alarma de nivel bajo (1: activada, 0: normal),</li> <li>- ALL (BINARIA): Alarma de nivel muy bajo (1: activada, 0: normal),</li> <li>- FA (BINARIA): Alarma de desviación (1: activada, 0: normal).</li> <li>Historico</li> <li>09/03/2011: Creación Tarjeta entrada analógica</li> </ul>                                                                                                    |                                                                                                    | - AHH (BINARIA): Alarma de nivel muy alto (1: activada, 0: normal) AH (BINARIA): Alarma de nivel alto (1: activada, 0: normal).                                                                                                    |
| <ul> <li>- ALL (BINARIA): Alarma de nivel muy bajo (1: activada, 0: normal).</li> <li>- FA (BINARIA): Alarma de desviación (1: activada, 0: normal).</li> <li>Historico</li> <li>09/03/2011: Creación Tarjeta entrada analógica</li> </ul>                                                                                                    |                                                                                                    | - AL (BINARIA): Alarma de nivel bajo (1: activada, 0: normal).                                                                                                    |
| - FA (BINARIA): Alarma de desviación (1: activada, 0: normal).<br>Historico<br>09/03/2011: Creación Tarjeta entrada analógica                                                                                                    |                                                                                                    | - ALL (BINARIA): Alarma de nivel muy bajo (1: activada, 0: normal).                                                                                                    |
| Historico<br>09/03/2011: Creación Tarjeta entrada analógica                                                                                                    |                                                                                                    | - FA (BINARIA): Alarma de desviación (1: activada, 0: normal).                                                                                                    |
| 09/03/2011: Creación Tarjeta entrada analógica                                                                                                    |                                                                                                    | Historico                                                                                                    |
|                                                                                                    |                                                                                                    | 09/03/2011: Creación Tarjeta entrada analógica                                                                                                    |
|                                                                                                    |                                                                                                    |                                                                                                    |
|                                                                                                    |                                                                                                    |                                                                                                    |
|                                                                                                    |                                                                                                    |                                                                                                    |
|                                                                                                    |                                                                                                    |                                                                                                    |
|                                                                                                    |                                                                                                    |                                                                                                    |
|                                                                                                    |                                                                                                    |                                                                                                    |
|                                                                                                    |                                                                                                    |                                                                                                    |

Figura 6.1.2.4.8 1

Confirmación modificación plantilla

Se pueden observar los datos que se han añadido en el campo Descripción de la plantilla.

La opción Ver listado plantillas va a permitir la descarga en un hoja Excel el listado de todas las plantillas existentes en la base de datos, con toda la información referente a cada una de estas.

Cuando el programador acceda a esta opción podrá visualizar la siguiente pantalla, en la que al final de esta encontrará el icono correspondiente para poder realizar la descarga de dicho fichero Excel:

| 🔀 Microsoft Exc                                       | el - listadoplantillas                | .xls                                                        |                                                            |                                                                                                    |                                                                                                    |                                                                                                    |                                           |                                               |                                             |                              |
|-------------------------------------------------------|---------------------------------------|-------------------------------------------------------------|------------------------------------------------------------|----------------------------------------------------------------------------------------------------|----------------------------------------------------------------------------------------------------|----------------------------------------------------------------------------------------------------|-------------------------------------------|-----------------------------------------------|---------------------------------------------|------------------------------|
| Archivo Edició                                        | n <u>V</u> er Insertar <u>F</u> ormat | o <u>H</u> erramientas Da <u>t</u> os                       | Ve <u>n</u> tana <u>2</u>                                  |                                                                                                    |                                                                                                    |                                                                                                    |                                           |                                               |                                             | _ @ ×                        |
| F2 A                                                  | ■ 13/12/20<br>DefiniciÁ               | 🛷 🖍 ▾  ▾ 🦉<br>10: Se realizan no si<br>ºn Motor primera 12/ | <b>Σ f≈ ⊉↓ ⊼↓</b><br>e qué no se cua<br>D1/2011: DefiniciÃ | 100% - 12<br>ntos 14/12/2010: Prob<br>n Motor 16/01/2011:                                                                                                    | ) Arial<br>blema en valvula, 15/1:<br>Final                                                                                                    | • 10 •<br>2/2010: Modificacio                                                                                                   | N X S ≡ ≡ ≡<br>on arquitectura turbina. 1 | ፼ <b>፼ € %</b> ∞ *å<br>5/01/2011: Fin de todo | 3 <b>.% (≢ t≢   ⊞</b><br>16/01/2011: Inicio | . • 🅭 • 🛕 • .<br>12/01/2011: |
| 1 Nombrepla                                           | ntilla FechaCreacio                   | n FprimValidacion                                           | FsegValidacio                                              | n Descripcion                                                                                                    |                                                                                                    | Hist                                                                                                    | torico                                    |                                               | responsable                                 | jefepuestar                  |
| 2<br>3<br>4<br>5<br>6<br>7<br>7<br>8<br>9<br>10<br>11 |                                       |                                                             |                                                            | * Motores termicos<br>partir de energia ca<br>interna, son motore<br>produce una combu-<br>transformando su e<br>a partir de la cuals e<br>fluido motor antes c<br>mezcla de un combu<br>fluido motor antes c<br>mezcla de un combu<br>combustibles, com<br>gasolina, los del ga<br>de una parea de combu<br>termicos en los cua<br>alcanza un estado<br>llevar es mediante l<br>alcanza es mediante l<br>de una parea.* No<br>se obtiene a partir<br>aerogeneradores, la<br>energiena en otro.<br>reserva para los car<br>Una válvula es un<br>es puede iniciar, de<br>(paso) de líquidos o<br>emello a duradores de<br>la partir de la cuals de<br>partir de la cuals de<br>partir de la cuals de<br>partir de la cuals de<br>partir de la cuals de<br>partir de la cuals de<br>partir de la cuals de<br>partir de la cuals de<br>partir de la cuals de<br>partir de la cuals de<br>partir de la cuals de<br>partir de la cuals de<br>partir de<br>partir de<br>par | cuando el trabajos es<br>cuincia o Motores de<br>s termicos en los cua<br>station del fluido del m<br>negria quimica en ente<br>e obtine energia ne<br>le liniciar la combusti<br>turrente (como el fuego<br>los derivados del pe<br>s natural o los biocon<br>tion externa, son mo<br>teles es produce una o<br>fluido motor. El fluido<br>motor. El fluido<br>motor. El fluido<br>motor. El fluido<br>motor. El fluido<br>motor. El fluido<br>motor. El fluido<br>motor. El fluido<br>motor. El fluido<br>motor. El fluido<br>nes electricos, cuan<br>le una corriente electi<br>se cantrales hidroelec<br>tambien se transform<br>sos en los cuales el n<br>dispositivo mecánicos<br>dispositivo mecánicos<br>en electra el cual el cual<br>se en el cual a la circ<br>gases en elas tural a circ<br>gases mediante una<br>en el cual de la cual de la cual<br>gases en de la cual de la cual<br>gases en de la cual de la cual de la cual<br>gases en de la cual de la cua | con el cual<br>ulación<br>con el cual<br>ulación<br>pieza militaria<br>con el cual<br>ulación<br>pieza militaria<br>con el cual |                                           |                                               |                                             |                              |
|                                                       |                                       | 1                                                           | 1                                                          | una a más arificias                                                                                                    | n conductore. Las vák                                                                                                    | ulae enn                                                                                                    |                                           |                                               |                                             | ×                            |
| III I P P Vista                                       | aopiantilias /                        |                                                             |                                                            |                                                                                                    |                                                                                                    | 1•                                                                                                    |                                           |                                               |                                             |                              |
| LISTO                                                 | Concernant and the second             | Too and a second state                                      |                                                            |                                                                                                    | The second second second second second second second second second second second second second second second s                                                                                                    | I was                                                                                                    |                                           | Company and the second                        |                                             |                              |
| 👩 Inicio                                              | Modificarplan                         | Spotify - The                                               | 2 Microsoft                                                | . 👻 🛅 3 Explorad                                                                                                    | 👻 🎢 Adobe Read                                                                                                    | 3 Firefox                                                                                                    | ✓                                         | Microsoft Exc                                 | ES Escritorio **                            | 20:08                        |

Figura 6.1.2.4.9 1

Excel con listado de plantillas

La opción de buscar plantilla se diferencia de la de modificar en que en este caso el usuario no va a poder modificar dicha plantilla, será una opción simplemente de consulta. La pantalla de filtrado de búsqueda será la representada anteriormente.

Una vez aplicados los criterios, se podrá visualizar:

| , iono , i juda oono |                              | Se encentraren 2 electil               |                            |        |
|----------------------|------------------------------|----------------------------------------|----------------------------|--------|
| lombre Plantilla     | Fecha Ultima<br>Modificacion | Programador                            | Ver informacion completa b | orrar  |
| notor                | 2010-12-02                   | Pepe Rodriguez                         | Informacion Completa       | Borrar |
| notor 2E 2S          | 0000-00-00                   | Pepe Rodriguez                         | Informacion Completa       | Borrar |
| notor 2E 4S          | 2011-02-28                   | Pepe Rodriguez                         | Informacion Completa       | Borrar |
| _                    | Gestor d                     | e Plantillas, Proyectos y Reuniones by | Blas Rodriguez Lerena      | -      |

Figura 6.1.2.4.10 1

Pantalla Consulta de Plantilla sólo como consulta

Pinchando en el enlace Información Completa se desplegará en pantalla toda la información correspondiente a dicha plantilla.

La opción que se puede observar que permite Borrar dicha plantilla, aparecerá en pantalla o no, dependiendo del perfil con el que haya accedido el usuario. En este caso al ser el perfil programador podrá borrar dicha plantilla. Si el usuario fuese responsable, no le aparecerá la opción de borrar. En el caso en que se haya seleccionado buscar plantilla, no podrá ser modificada la información como sí se ha explicado si selecciona ésta. La pantalla que se visualizará:

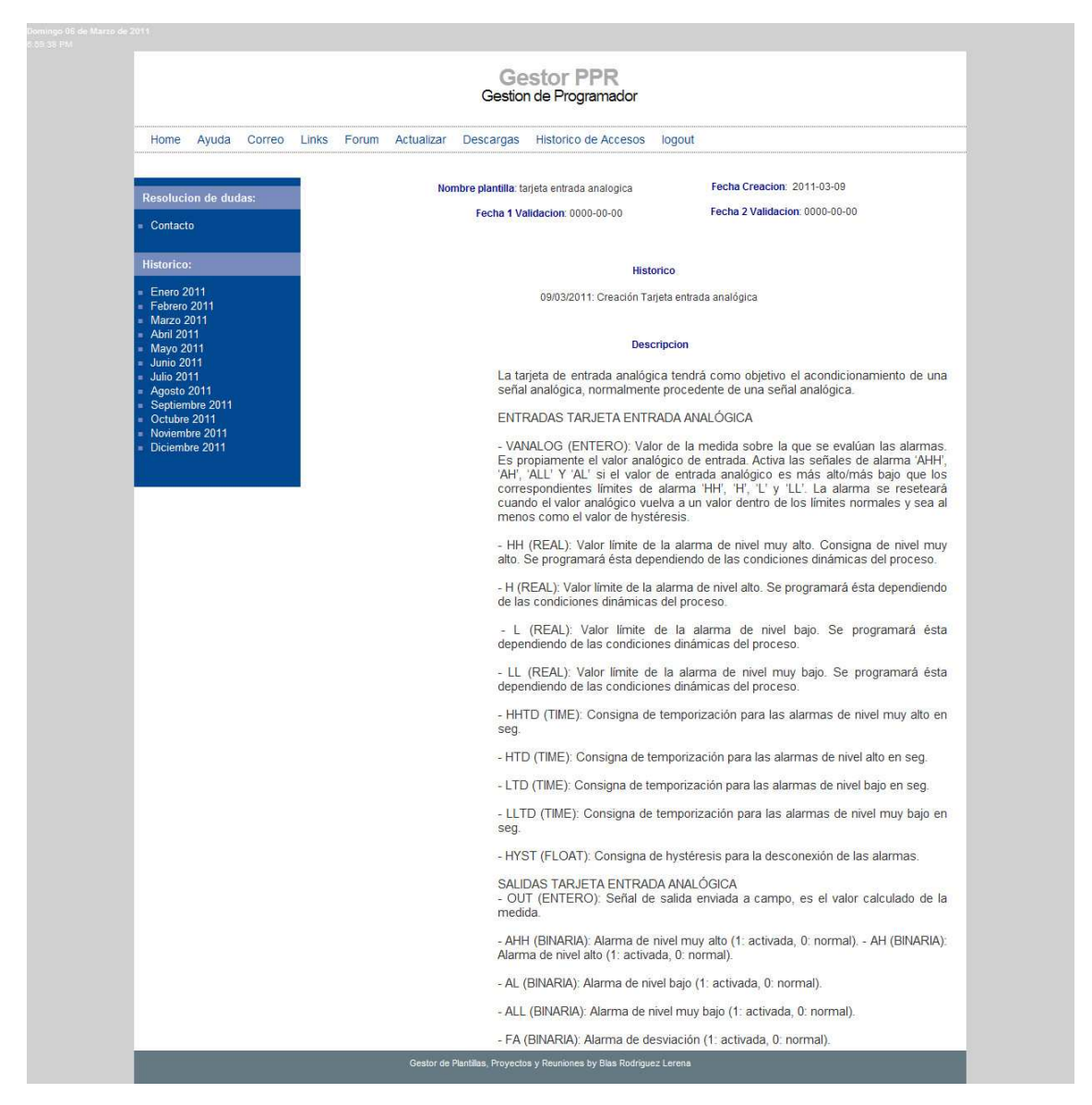

Figura 6.1.2.4.11 1

Pantalla Consulta completa de plantilla

Aparte del registro de nuevas plantillas en el sistema por parte del programador, existe otra opción a la que también tiene acceso, como es la creación de reuniones para la validación de las plantillas previamente creadas.

## Figura 6.1.2.4.12 1

Pantalla de Organización de Reunión

Se asociará a la reunión una fecha, así como una sala. Se indicará además la validación que se va a realizar. Es necesario igualmente indicar las personas que formarán parte en la reunión, teniendo en cuenta que si es de primera validación, los participantes serán el programador y su responsable, y si es de segunda serán el programador y su jefe de puesta en marcha.

Una vez rellenados los campos indicados, si se ha creado correctamente la reunión se observará la siguiente pantalla:

# Figura 6.1.2.4.13 1 Confirmación de Reunión de Primera Validación

Una de las opciones más importantes de esta opción es la posibilidad de descargar la información correspondiente a la reunión en un archivo pdf para ser descargado por parte del programador. Este archivo podrá ser utilizado como documento en el cual quedará constancia de la reunión una vez que esta haya tenido lugar.

La opción Mostrar reuniones va a permitir al programador (responsable o jefe de puesta en marcha) visualizar las reuniones que tenga pendientes. Para ello podrá seleccionar determinados criterios de búsqueda con un pantalla similar a la de búsqueda en el caso de las plantillas.

# Figura 6.1.2.4.14 1

Pantalla Búsqueda Reunión

Una vez seleccionados los criterios de búsqueda, el usuario podrá ver las reuniones que tenga pendientes:

# Figura 6.1.2.4.15 1 Pantalla que muestra las reuniones pendientes

En el caso de que el usuario desee cancelar alguna reunión, los criterios de búsqueda serán idénticos a los vistos en la figura 6.1.2.4.14, pero tendrá la opción de eliminar la reunión deseada:

Figura 6.1.2.4.17 1

Pantalla de Cancelación de Reuniones Pendientes

Seleccionando la reunión que desea eliminar el mensaje de que se ha eliminado correctamente dicha reunión:

## Figura 6.1.2.4.17 2

## Pantalla Confirmación de Cancelación de Reunión

Este perfil dispone también de opciones de gestión de proyectos, siendo la opción disponible para este perfil la de buscar proyecto. El resto de opciones serán explicadas en los perfiles que puedan acceder a estas.

# 6.1.2.5 Modo Responsable

Este perfil presenta como opción más importante la posibilidad de acceder a la información de determinadas plantillas y modificarlas si es necesario. En este aspecto se incluye también la posibilidad de validar las plantillas que hayan sido analizadas en la reunión correspondiente. Como se puede observar en la pantalla correspondiente, el responsable tiene la opción de consultar las reuniones de validación que tenga pendientes, así como la consulta de los proyectos de los que necesite cierta información.

Lógicamente el acceso a estos será sólo en modo consulta, ya que su modificación sólo podrá llevarse a cabo por parte del jefe de puesta en marcha o por parte del administrador, que como se ha comentado anteriormente, también tiene acceso a estas opciones.

## Figura 6.1.2.5.1 1

#### Pantalla Principal Gestión de Responsable

Por tanto las opciones para el perfil responsable son:

- Gestión de Plantillas:
  - o Ver listado plantillas
  - o Buscar plantilla

- o Borrar plantilla
- o Modificar plantilla
- Gestión de Reuniones:
  - Mostrar reunion (Le permitirá al responsable consultar las reuniones que pueda tener pendientes, con los datos correspondientes a las mismas)
- Gestión de Proyectos:
  - Buscar proyecto (Buscar y consultar cualquier correspondiente registrado en la base de datos por el jefe de puesta en marcha)

# 6.1.2.6 Modo Jefe de Puesta en Marcha

El usuario *jefe de puesta en marcha* se diferencia de los anteriores perfiles en que esta será el único perfil de usuario que permite registrar un nuevo proyecto y modificar un proyecto ya existente en el sistema. El resto de perfiles (con la excepción del "administrador" que puede acceder a todas las opciones) sólo podrán buscar cualquier proyecto consultarlo, pero no modificarlo.

Este usuario tiene también otra opción muy importante que es aquella que le permite el borrado de un determinado proyecto del sistema. Lógicamente esto sólo podrá realizarlo este tipo de perfil, y deberá ser registrado en el histórico del sistema, de manera que futuras consultas puedan determinar instantáneamente quien fue el usuario responsable del borrado del registro. La pantalla correspondiente a este usuario:

## Figura 6.1.2.6.1 1

## Pantalla Principal Gestión de Jefe de Puesta en Marcha

Una vez que el jefe de puesta en marcha ha seleccionado "Insertar proyecto nuevo", la pantalla en la que se deberán rellenar los datos correspondientes al nuevo proyecto es:

Figura 6.1.2.6.2 1

Pantalla Registro Proyecto

Se deberán rellenar los campos correspondientes, teniendo que ser obligatorio completar el Nombre programador, Nombre responsable y Nombre de jefe de puesta en marcha, así como el Nombre del proyecto. Asimismo, que el campo referente a la Descripción sea completado correctamente ya que será uno de los campos más importantes de consulta por parte de los usuarios que accedan a dicho proyecto. Una vez registrado:

|                                                                                                    | Gestor PPR<br>Gestion de Jefe de Puesta en Marcha                   |
|----------------------------------------------------------------------------------------------------|---------------------------------------------------------------------|
| Home Ayuda Correo                                                                                           | inks Forum Actualizar Descargas Historico de Accesos logout         |
| Resolucion de dudas:                                                                                        |                                                                     |
| = Contacto                                                                                                  |                                                                     |
| Total Historico de accesos:                                                                                 | Proyecto nuevo guardado con Exito:                                  |
| = Enero 2011<br>= Febrero 2011<br>= Marzo 2011<br>= Abril 2011<br>Mayo 2011<br>= Junio 2011<br>= Julio 2011 | solaalm<br>Descargar Descripcion del Proyecto.                      |
| Agosto 2011     Septiembre 2011     Octubre 2011     Noviembre 2011     Noviembre 2011     Diciembre 2011   | Descargar Historico del Proyecto:                                   |
|                                                                                                    | Cartor da Brasilian. Brouastan y Davisionan hu Blan Dodiniun Larana |

Figura 6.1.2.6.3 1

Confirmación de Proyecto nuevo correctamente registrado

Si se han completado correctamente los campos, el jefe de puesta en marcha habrá registrado correctamente el proyecto, y podrá descargar en formato pdf tanto la Descripción como el Histórico del proyecto.

Igual que en los bloques de gestión explicados en los puntos anteriores, en la gestión de proyectos de podrá realizar una búsqueda de estos aplicando diferentes criterios.

| Marso de 2011                                                                                                    | Gestor PPR<br>Gestion de Jefe de Puesta en Marcha                                                          |
|----------------------------------------------------------------------------------------------------|----------------------------------------------------------------------------------------------------|
| Home Ayuda Correo                                                                                                    | Links Forum Actualizar Descargas Historico de Accesos logout                                               |
| Resolucion de dudas:         = Contacto         Total Historico de accesos:         = Enero 2011         = Marzo 2011         = Abril 2011         = Junio 2011         = Junio 2011         = Junio 2011         = Septembre 2011         = Septembre 2011         = Octubre 2011 | Introduzca datos para buscar proyecto:          Nombre Proyecto:       solaalm         Nombre Programador: |
| Noviembre 2011     Diciembre 2011                                                                                                    | Buscar Proyecto                                                                                            |

Figura 6.1.2.6.4 1

## Búsqueda de un Proyecto determinado

Obteniendo un resumen de dicho proyecto y el histórico correspondiente para ser consultado:

|                        |              |                                                                                                    | e Jete de Pue     | Gestion de                                                                                                    | G                                                                                                    |                                                                                                    |                    |
|------------------------|--------------|----------------------------------------------------------------------------------------------------|-------------------|----------------------------------------------------------------------------------------------------|----------------------------------------------------------------------------------------------------|----------------------------------------------------------------------------------------------------|--------------------|
|                        | ıt           | de Accesos logout                                                                                                    | as Historico      | lizar Descarga                                                                                                    | rreo Links Forum Actualizar                                                                                                    | Ayud                                                                                                    | Home               |
|                        |              | vectos.                                                                                                    | ncontraron 1 proy | Se e                                                                                                    |                                                                                                    |                                                                                                    |                    |
| ogramador              | P            | Historico<br>Proyecto                                                                                                    | Fecha<br>Creacion |                                                                                                    | ripcion Proyecto                                                                                                    | 5                                                                                                    | Nombre<br>Proyecto |
| spe<br>odriguez. Borra | n p<br>sal R | 07/03/2011: Se<br>incluye toda la<br>documentación<br>proyecto.<br>15/04/2011:<br>Modificaciones en<br>los planos<br>correspondientes al<br>Área 21,22 y 57.<br>21/04/2011:<br>Pruebas de equipos<br>de armanos de<br>comunicaciones. | 2011-03-05        | o fundamental<br>argía primaria<br>un campo<br>cos, un<br>rgía térmica<br>te sales<br>megavatios<br>po solar<br>or ocupando<br>formando<br>tores<br>a cilindro<br>a de<br>parabólica,<br>miento del<br>diación solar<br>ente así el<br>su situación<br>terte así el<br>su situación<br>terte así el<br>su situación<br>para la<br>vedad de<br>e las<br>dad de<br>n función de<br>gracias a<br>os respecto a<br>la la energía<br>zaciónyen<br>Esta energía<br>dad a<br>z solar | ECTO SOLAALM: El principio fur<br>yecto es el de convertir la energía<br>electrica mediante un ci<br>e colectores cilindro parabólicos<br>a colectores cilindro parabólicos<br>e colectores cilindro parabólicos<br>e colectores cilindro parabólicos<br>e colectores cilindro parabólicos<br>e capacidad a base de s<br>s y un ciclo de vapor de 49,9 mic.<br>e capacidad nominal. El campo<br>nde 624 unidades de colector o<br>enficie total de 510.120 m2, form<br>os paralelos de cuatro colectores<br>dicos consisten en un sistema de<br>tración de geometría cilindro par<br>de una mecanismo de seguimie<br>a que en todo momento la radiac<br>sobre los reflectores y se<br>calicate calante de alta tensión de 4<br>el una mecanismo de seguimie<br>a que a todo momento la radiac<br>a que a todo momento la radiac<br>a que a todo momento la radiac<br>a de la falda norte de Sierra<br>rril y la disposición de terreno llar<br>ión por causas medioambiental<br>entrales, decir, su capacidad<br>trenergía a la red eléctrica en fur<br>esidades. Esto se consigue grac<br>a bilidad de acier, su capacidad<br>te nergia a la red eléctrica en fur<br>esidades. Esto se consigue graz<br>a bilidad, es decir, su capacidad<br>te nergia a la red eléctrica en fur<br>esidades. Esto se consigue graz<br>a la lindaçen amiento pelfecto<br>para entrales, dentro del mundo de la:<br>s renovables, consiste en su<br>abilidad, es decir, su capacidad<br>te nergia a la red eléctrica en fur<br>esidades. Esto se consigue graz<br>a la dimacenamiento de la co<br>sobrante (en horas de insolació<br>s tangues de sales fundidas. Est<br>a cumulada genera electricidad<br>en momentos en que la la zo so | F o s s s o f () o u n o s o s i f f s o s i f t s o i s s s s s d t s t o s s o s i f f s o s s i f f s o s s o f o s o s o s o s o s o s | solaalm            |

Figura 6.1.2.6.5 1

Resumen de Proyecto determinado

Donde si el usuario que ha accedido a dicha información tiene perfil de jefe de puesta en marcha podrá borrar dicha información, o en caso contrario sólo podrá consultarla.

Igualmente el jefe de puesta en marcha podrá acceder al proyecto y modificar la información correspondiente, siendo el único perfil que permite esto. Tendrá que actualizar por tanto convenientemente el campo Histórico según los cambios y modificaciones que vayan teniendo lugar durante el transcurso del proyecto, de forma que cualquier usuario que acceda a su consulta pueda ponerse al día del estado en que se encuentra el desarrollo del proyecto, y así continuar convenientemente con su trabajo teniendo en cuenta las actualizaciones llevadas a cabo.

Cuando el jefe de puesta en marcha quiera modificar el proyecto:

| Home Ayuda C    | Gestion de Jefe o<br>Gestion de Jefe o<br>orreo Links Forum Actualizar Downloads Pr                                                                                                    | or PPR<br>de Puesta en M<br>roductos logout | larcha                                                                                                    |                       |           |
|-----------------|----------------------------------------------------------------------------------------------------|---------------------------------------------|----------------------------------------------------------------------------------------------------|-----------------------|-----------|
|                 | Se encontrard                                                                                                    | on 1 proyectos.                             |                                                                                                    |                       |           |
| Nombre Proyecto | Descripcion Proyecto                                                                                                    | Fecha<br>Creacion                           | Historico Proyecto                                                                                                    | Fecha<br>Finalizacion |           |
| solaalm         | Su situación proxima a una linea de<br>ata tención de 400 KV, la<br>disponibilidad de equas de<br>refrigeración provenientes de la falda<br>norte de Sierra Nevada, la proximidad<br>de infraestructuras de carretera y<br>ferrocarril y la disposición de terreno<br>llano sin protección por causas<br>medicambientales, hace que sea el<br>emplazamiento perfecto para la<br>implementación del proyecto.<br>La novedad de estas centrales, dentro<br>del mundo de las energías renovables,<br>consiste en su gestionabilidad, es<br>decir, su capacidad de entregar energía<br>a la red eléctrica en función de las<br>necesidades. Esto se consigue gracias a<br>campos solas sobbediamenionados |                                             | D) O/OS/2011; Be<br>incluye toda la<br>documentación<br>proyecto.<br>15/04/2011; Modificaciones en<br>los planos<br>correspondientes al<br>área 21,22 y 57.<br>21/04/2011; Pruebas<br>de equipos de<br>armarios de<br>comunicaciones.<br>23/04/2011; |                       | lodificar |

Figura 6.1.2.6.6 1

Pantalla de Modificación de Proyecto

Las opciones por tanto del modo jefe de puesta en marcha son:

- Gestión de Plantillas:
  - Ver listado plantillas
  - o Buscar plantilla
- Gestión de Reuniones:
  - o Mostrar reunion
- Gestión de Proyectos:
  - o Insertar proyecto nuevo
  - o Buscar proyecto
  - Modificar proyecto
  - o Borrar Proyecto